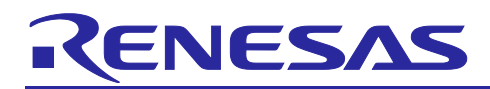

#### **RX** Family

How to Implement FreeRTOS OTA Using Amazon Web Services (202406-LTS Version)

#### Introduction

This application note explains the procedures for using an OTA demo application under FreeRTOS with IoT Libraries.

- Note: The procedures described in this application note are compatible with v202406.01-LTS-rx-1.1.0 and later versions of iot-reference-rx, a FreeRTOS reference project for RX microcontrollers. When using v202210.01 or an earlier version of FreeRTOS, refer to *How to implement FreeRTOS OTA using Amazon Web Services in RX65N (for v202210.01-LTS-rx-1.1.3 or later) (<u>R01AN7037</u>).*
- Note: The examples of implementations this application note describes are based on the CK-RX65N v2 board with Ethernet communications as the operating environment, but the examples can also be used with combinations of other boards and communications control modules, such as the RYZ014A PMOD module.

For the combinations of boards and communications control modules, refer to the page at the following link.

[GitHub] <u>https://github.com/renesas/iot-reference-rx/blob/main/Getting\_Started\_Guide.md#getting-started-guide</u>

Note: Renesas has announced discontinuation of production of the existing LTE module with the part number RYZ014A, and has announced the cessation of shipment of the product. Accompanying cessation of shipment of the RYZ014A, the CK-RX65N v1 board will also no longer be shipped.

If the RYZ014A is in use for a current design or item in production, replace it with the Sequans product GM01Q, which has pin and functional compatibility with the RYZ014A.

The EOL notice for the RYZ014A is given at the following link.

- [Link] <u>https://www.renesas.com/document/eln/plc-240004-end-life-eol-process-select-part-numbers?r=1503996</u>
- [Product page] <u>https://www.renesas.com/products/wireless-connectivity/cellular-iot-modules/ryz014a-lte-cat-m1-cellular-iot-module</u>

#### **Target Devices**

RX65N and RX651 groups

#### Hardware

CK-RX65N v2

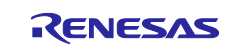

#### Contents

| 1.    | Overview                                                 | 4  |
|-------|----------------------------------------------------------|----|
| 1.1   | Overview of the System                                   | 4  |
| 1.2   | Hardware Environment for Confirming Operation            | 5  |
| 1.3   | Software Environment for Confirming Operation            | 5  |
| 2.    | Preparations in Advance                                  | 6  |
| 2.1   | Installing Tera Term                                     | 6  |
| 2.2   | Installing Python                                        | 7  |
| 2.3   | Installing OpenSSL                                       |    |
| 2.4   | Installing the Renesas Image Generator                   | 9  |
| 2.5   | Installing the AWS Command Line Interface (CLI)          |    |
| 2.6   | Connecting the CK-RX65N v2                               |    |
| 3.    | Setting Up AWS                                           | 14 |
| 3.1   | Setting Up an Environment for Signing In to AWS          |    |
| 3.1.  | 1 Signing In to the AWS Management Console               |    |
| 3.1.2 | 2 Setting Your Region in AWS                             |    |
| 3.1.3 | 3 Creating a Workforce User of the IAM Identity Center   |    |
| 3.1.4 | 4 Preparing for an AWS CLI Sign-In                       |    |
| 3.1.  | 5 Creating a Work Folder                                 |    |
| 3.2   | SSO Login to AWS through the CLI                         |    |
| 3.3   | Registering a Device with AWS                            |    |
| 3.3.  | 1 Setting Policies                                       |    |
| 3.3.2 | 2 Creating an Amazon S3 Bucket                           |    |
| 3.3.3 | 3 Allocating Permission for OTA Execution to an IAM User |    |
| 3.3.4 | 4 Registering a Device as a Thing in AWS IoT             |    |
| 4.    | Setting Up a Device                                      |    |
| 4.1   | Generating a Key Pair and Certificate                    |    |
| 4.2   | Creating the Initial Version of the Firmware             |    |
| 4.2.  | 1 Importing Projects                                     |    |
| 4.2.2 | 2 Setting Up Projects                                    |    |
| 4.2.3 | 3 Creating the Initial Firmware                          |    |
| 4.2.4 | 4 Registering AWS IoT Information                        |    |
| 5.    | Updating the Firmware                                    | 55 |
| 5.1   | Creating the Updated Firmware                            |    |
| 5.1.  | 1 Changing the Firmware Version                          |    |
| 5.2   | Updating the Firmware                                    |    |

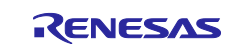

| 5.2.1       | Uploading the Updated Firmware to AWS                                                             | . 56       |
|-------------|---------------------------------------------------------------------------------------------------|------------|
| 5.2.2       | Creating a Code Signing Certificate and Profile                                                   | . 58       |
| 5.2.3       | Executing an OTA Job                                                                              | . 60       |
| 6. A<br>6.1 | ppendix<br>Points to Keep in Mind when Operating Multiple Devices within the Same LAN Environment | .65<br>.65 |
| 7. T        | roubleshooting                                                                                    | .66        |
| Revisi      | ion History                                                                                       | .67        |

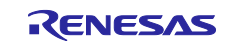

#### 1. Overview

#### 1.1 Overview of the System

This section outlines the operations for implementing OTA updates by using the RX65N microcontroller that is mounted on the CK-RX65N v2 board and supports the dual-bank function.

In a microcontroller with the dual-bank function, the ROM area can be divided into an execution area and a temporary area. By dynamically swapping the execution area and temporary area, the updated firmware can be written to the temporary area while the existing version of firmware continues to run in the execution area.

The following figures show memory allocation and how the memory areas are switched by bank swapping with the dual-bank function during an OTA update.

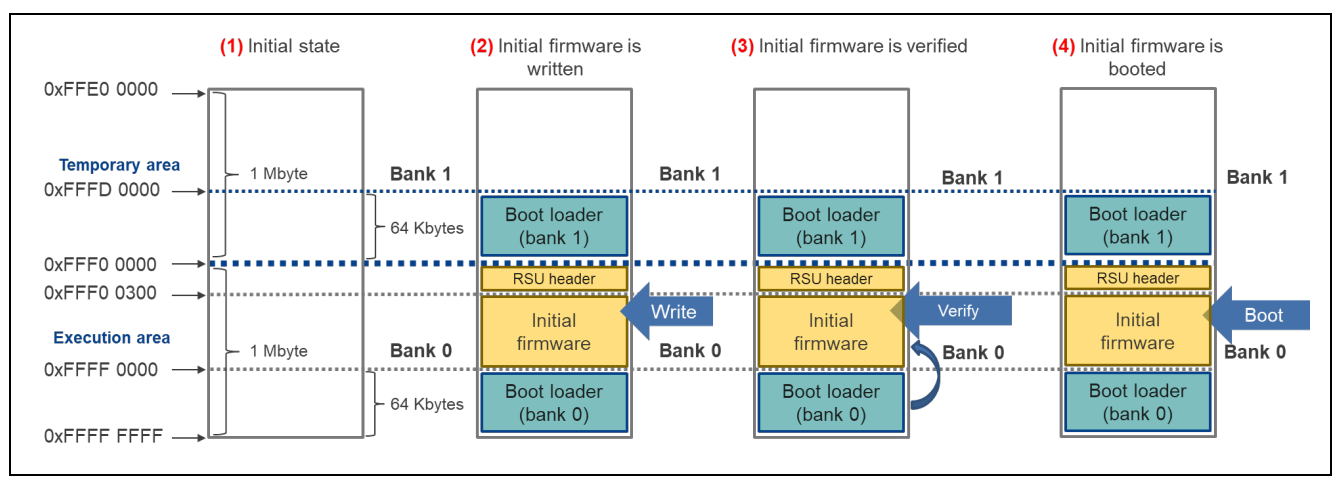

Figure 1.1 Overview of an OTA Update (1)

- (1) In this state, all data have been erased (blank state) by the Renesas Flash Programmer.
- (2) In this state, the data<sup>Note</sup> obtained by combining the boot loader and initial firmware in the Renesas Flash Programmer are written.
- Note: This refers to the data obtained by combining the boot loader (in bank 0), initial firmware, RSU header, and boot loader (in bank 1). For details on the RSU header, refer to "5.2 Image File" in *RX Family Firmware Update Module Using Firmware Integration Technology Application Note* (*R01AN6850*).
- (3) After release from the reset state, the boot loader (in bank 0) verifies the initial firmware.
- (4) The initial firmware is booted up.

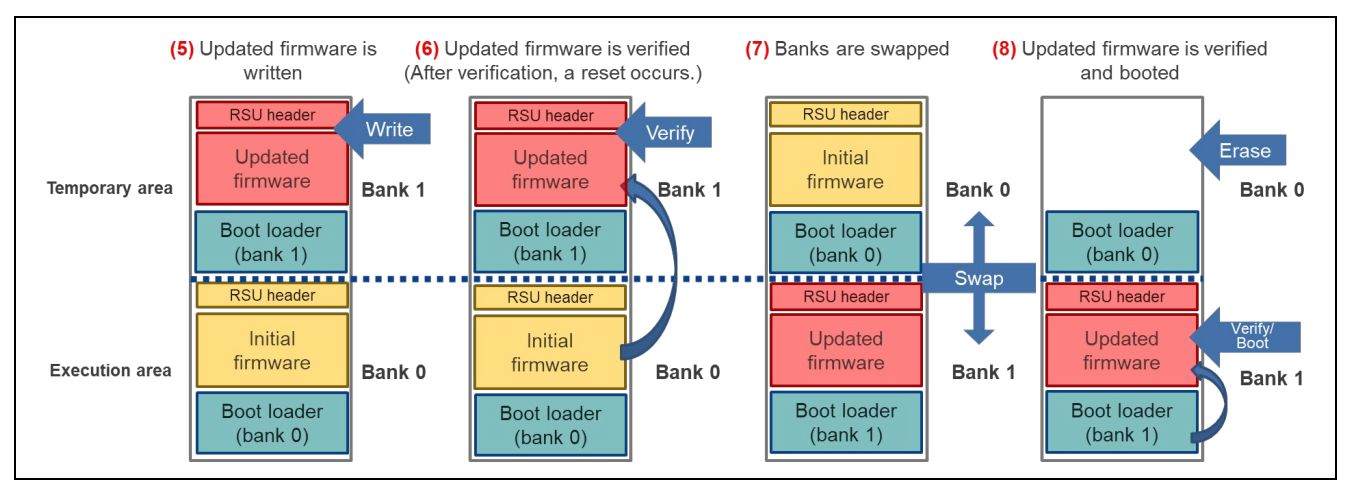

Figure 1.2 Overview of an OTA Update (2)

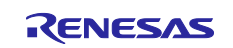

(5) Upon receiving the updated firmware from Amazon Web Services (AWS), the updated firmware is written to bank 1.

While this writing to bank 1 is in progress, operations by the initial firmware are executed through the BGO function.

- (6) The updated firmware is verified by the initial firmware.
- (7) Bank 0 and bank 1 are swapped (bank swap), and bank 1 is designated as the execution area.
- (8) The updated firmware is verified by the boot loader (in bank 1).

If verification fails, control is returned to the previous firmware and the previous firmware is booted up.

If verification succeeds, the updated firmware that was written to bank 1 is booted up.

After the updated firmware has been executed, a self-test proceeds. If the result of the self-test is a pass, the initial firmware in bank 0 is erased.

If the result of the self-test is not a pass, control is returned to the previous firmware and a reset is executed.

#### **1.2 Hardware Environment for Confirming Operation**

The hardware environment for confirming operation of the demo project is indicated in the table below.

#### Table 1.1 Hardware Environment for Confirming Operation

| Item  | Product                |
|-------|------------------------|
| Board | CK-RX65N v2 (Ethernet) |

#### **1.3 Software Environment for Confirming Operation**

The elements of the software environment for confirming operation of the demo project are listed in the table below.

 Table 1.2
 Software Environment for Confirming Operation

| Item                                     | Product                                            |
|------------------------------------------|----------------------------------------------------|
| Integrated Development Environment (IDE) | e <sup>2</sup> studio 2025-04                      |
| Compiler                                 | Renesas CC-RX v3.07.00                             |
|                                          | GCC for Renesas RX v8.3.0.202405                   |
| FreeRTOS                                 | v202406.01-LTS-rx-1.1.0                            |
| Log monitoring tool                      | Tera Term v4.108                                   |
| Python                                   | Python 3.11.0                                      |
| Keygen tool                              | Win64 OpenSSL v3.4.1                               |
| Flash memory programming tool            | Renesas Flash Programmer V3.19.00                  |
| Renesas Image Generator                  | Version 3.03 (supplied with Firmware Update Module |
|                                          | Rev.2.04)                                          |
| AWS command line interface (CLI)         | AWS Command Line Interface version 2               |

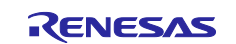

#### 2. Preparations in Advance

#### 2.1 Installing Tera Term

(1) Access the Tera Term download site.

Access the Tera Term download site at the following link.

Tera Term download site (GitHub)

(2) Download the Tera Term installer.

Specify a version of Tera Term 4.xxx and download the Tera Term installer.

#### Tera Term 4.108

```
Tera Term (Ver 4.108), TTSSH (Ver 2.94)
```

• OpenSSHの "strict key exchange" (厳密な鍵交換) 拡張機能に対応した。Terrapin Attack (CVE-2023-48795) 対応。

すべての変更については、変更履歴を確認してください。 https://teratermproject.github.io/manual/4/ja/about/history.html#teraterm\_4.108

• add support for "strict key exchange" extension of OpenSSH. For Terrapin Attack (CVE-2023-48795).

To check all changes, see the changelog. https://teratermproject.github.io/manual/4/en/about/history.html#teraterm\_4.108

| Gteraterm-4.108.exe  | 13.9 MB | Dec 19, 202 |
|----------------------|---------|-------------|
| €teraterm-4.108.zip  | 10.4 MB | Dec 19, 202 |
| Source code (zip)    |         | Dec 19, 202 |
| Source code (tar.gz) |         | Dec 19, 202 |

Note: Tera Term v5.xxx cannot be used because it does not support some functions of the demo project described in this application note.

(3) Run the installer.

Run the installer and follow the prompts to install Tera Term. Execute the installer with administrative permissions.

(4) Confirm that Tera Term starts up.

Click on the Tera Term icon in the Start menu and confirm that Tera Term starts.

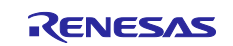

#### 2.2 Installing Python

(1) Access the Python download site.

Access the Python download site at the following link.

Python download site

(2) Download the Python installer.

Click on the "Download" link for Python 3.11.0 in the version list.

| Looking for a specific release?<br>Python releases by version number: |               |            |                |   |  |  |  |  |  |
|-----------------------------------------------------------------------|---------------|------------|----------------|---|--|--|--|--|--|
| Release version                                                       | Release date  |            | Click for more |   |  |  |  |  |  |
| Python 3.9.16                                                         | Dec. 6, 2022  | 🕹 Download | Release Notes  | • |  |  |  |  |  |
| Python 3.8.16                                                         | Dec. 6, 2022  | 🕹 Download | Release Notes  |   |  |  |  |  |  |
| Python 3.7.16                                                         | Dec. 6, 2022  | 🕹 Download | Release Notes  |   |  |  |  |  |  |
| Python 3.11.0                                                         | Oct. 24, 2022 | 🕹 Download | Release Notes  |   |  |  |  |  |  |
| Python 3.9.15                                                         | Oct. 11, 2022 | 🕹 Download | Release Notes  |   |  |  |  |  |  |
| Python 3.8.15                                                         | Oct. 11, 2022 | 🕹 Download | Release Notes  |   |  |  |  |  |  |

#### Download the installer for the OS you are using.

#### **Files**

| Version                             | Operating System | Description              | MD5 Sum                          | File Size | GPG | Sigstore |     |
|-------------------------------------|------------------|--------------------------|----------------------------------|-----------|-----|----------|-----|
| Gzipped source tarball              | Source release   |                          | c5f77f1ea256dc5bdb0897eeb4d35bb0 | 26333656  | SIG | CRT      | SIG |
| XZ compressed source tarball        | Source release   |                          | fe92acfa0db9b9f5044958edb451d463 | 19819768  | SIG | CRT      | SIG |
| macOS 64-bit universal2 installer   | macOS            | for macOS 10.9 and later | 98fa94815780c9330fc2154559365834 | 42602603  | SIG | CRT      | SIG |
| Windows embeddable package (32-bit) | Windows          |                          | 0888959642cc8af087d88da3866490a5 | 9560053   | SIG | CRT      | SIG |
| Windows embeddable package (64-bit) | Windows          |                          | 7df0f4244e5a66760b7caaed58e86c93 | 10545380  | SIG | CRT      | SIG |
| Windows embeddable package (ARM64)  | Windows          |                          | e3dbbd5d63c6cb203adc6c0c8ca5f5f7 | 9765886   | SIG | CRT      | SIG |
| Windows installer (32-bit)          | Windows          |                          | e369a267acaad62487223bd835279bb9 | 23987136  | SIG | CRT      | SIG |
| Windows installer (64-bit)          | Windows          | Recommended              | 4fe11b2b0bb0c744cf74aff537f7cd7f | 25157416  | SIG | CRT      | SIG |
| Windows installer (ARM64)           | Windows          | Experimental             | 18e5bd9a4854109adf3b77c7c9dc1ded | 24289144  | SIG | CRT      | SIG |

(3) Install Python.

Run the installer and follow the prompts to install Python. In the installation window, tick the [Add python.exe to PATH] checkbox.

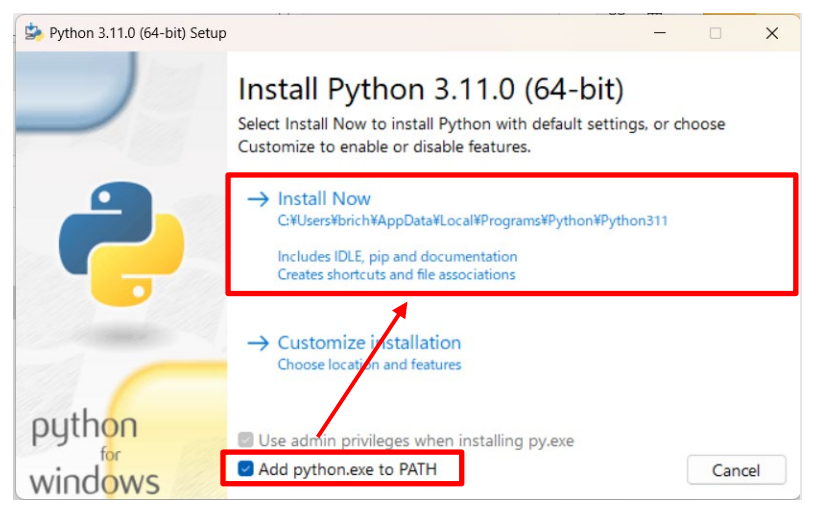

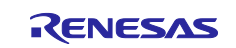

(4) Confirm the installation of Python.

Open the command prompt window, and confirm that Python 3.11.0 is installed. Execute the following command and confirm that the version information is displayed.

> python -V

Note: "V" must be entered as a capital letter.

After the command has been executed, the display in the window will be as shown below.

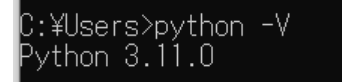

(5) Install an encryption library for Python.

Install the encryption library "pycryptodome" for Python. Execute the following command to install the encryption library.

> pip install pycryptodome

After the command has been executed, the display in the window will be as shown below.

```
C:¥Users>pip install pycryptodome
Requirement already satisfied: pycryptodome in c:¥users¥o:_____`appdata¥local¥programs¥python¥p
ython311¥lib¥site-packages (3.18.0)
[notice] A new release of pip is available: 23.1.2 -> 23.2.1
[notice] To update, run: python.exe -m pip install --upgrade pip
```

#### 2.3 Installing OpenSSL

(1) Access the OpenSSL download site.

Access the Win32/Win64 OpenSSL download site at the following link.

(Win32/Win64 OpenSSL Installer for Windows - Shining Light Productions (slproweb.com))

(2) Download the OpenSSL installer.

Download the OpenSSL installer. Download the installer for the OS you are using.

| File                                           |  | Туре             | Description                                                                                                    |  |  |
|------------------------------------------------|--|------------------|----------------------------------------------------------------------------------------------------|--|--|
| Win64 OpenSSL v3.4.1 Light<br>EXE   <u>MSI</u> |  | 5MB Installer    | Installs the most commonly used essentials of Win64 OpenSSI<br>v3.4.1 (Recommended for users by the creators of <u>OpenSSL</u> ).<br>Only installs on 64-bit versions of Windows and targets Intel<br>x64 chipsets. Note that this is a default build of OpenSSL and<br>is subject to local and state laws. More information can be<br>found in the legal agreement of the installation. |  |  |
| Win64 OpenSSL v3.4.1<br><u>EXE   MSI</u>       |  | 221 MB Installer | Installs Win64 OpenSSL v3.4.1 (Recommended for software<br>developers by the creators of <u>OpenSSL</u> ). Only installs on 64-bit<br>versions of Windows and targets Intel x64 chipsets. Note that<br>this is a default build of OpenSSL and is subject to local and<br>state laws. More information can be found in the legal<br>agreement of the installation.                        |  |  |
| Win32 OpenSSL v3.4.1 Light<br><u>EXE   MSI</u> |  | 4MB Installer    | Installs the most commonly used essentials of Win32 OpenSSL<br>v3.4.1 (Only install this if you need 32-bit OpenSSL for<br>Windows). Note that this is a default build of OpenSSL and is<br>subject to local and state laws. More information can be found<br>in the legal agreement of the installation.                                                                                |  |  |

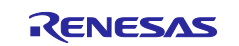

(3) Run the OpenSSL installer.

Run the installer and follow the prompts to install OpenSSL. Select [The OpenSSL binaries directory] as the location to save the OpenSSL DLLs.

(4) Open the OpenSLL command prompt window.

Select [Win64 OpenSSL Command Prompt] in the Start menu.

|       | OpenSSL                        | ^  |
|-------|--------------------------------|----|
| 0     | Official OpenSSL Documentation |    |
| 0     | Official OpenSSL Website       |    |
| -<br> | Win64 OpenSSL Command Prom     | ot |
| 9     | Windows OpenSSL Website        |    |

(5) Confirm the execution of OpenSSL.

Confirm that the openssl command can be executed at the command prompt. Execute the following command and confirm that the version information is displayed.

| > openssl version                                                                     |   |   |
|---------------------------------------------------------------------------------------|---|---|
| win64 OpenSSL Command Prompt                                                          | _ | × |
|                                                                                       |   | ~ |
| C:\>openssl version<br>OpenSSL 3.4.1 11 Feb 2025 (Library: OpenSSL 3.4.1 11 Feb 2025) |   |   |
| C:\>                                                                                  |   |   |
|                                                                                       |   |   |

#### 2.4 Installing the Renesas Image Generator

The Renesas Image Generator is a utility tool for creating firmware images to be used by the firmware update module. The Renesas Image Generator can generate the following types of images for use by the module.

- Initial image: An image file (name extension: mot) containing the boot loader and application program. It is programmed with a flash programmer at the time of initially setting up the system.
- Update image: An image file (name extension: rsu) containing the updated firmware.
- Note: Firmware Update Module Rev.2.00 and later versions only support the generation of firmware images by using Python scripts.

The Renesas Image Generator is supplied as part of Firmware Update Module Rev.2.04. The Renesas Image Generator can be obtained through the following steps.

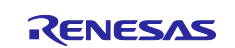

(1) Open the Renesas Image Generator installation folder.

After importing the sample project, open the following folder. For the procedure for importing the sample project, see 4.2.1.

#### \iot-referencerx\Projects\aws ether ck rx65n v2\e2studio ccrx\src\smc gen\r fwup\tool

The above pathname consists of the folder and project names for the example of a case of importing the project given in 4.2.1.

(2) Confirm the Renesas Image Generator folder.

The "tool" folder contains the Renesas Image Generator script file (image-gen.py) and parameter files (\*\_ImageGenerator\_PRM.csv) for the various device types, as shown below.

| ← → → ↑ 🖡 « e2studio_co | crx > src > smc_gen > r_fwup > tool       | ٽ ~ | Search tool | Q       |
|-------------------------|-------------------------------------------|-----|-------------|---------|
| > Duick access          | Name                                      |     | Date modif  | ied ^   |
|                         | 彛 image-gen.py                            |     | 2/25/2025   | 9:58 AM |
| > 🦲 OneDrive            | RX23EA_Linear_Full_ImageGenerator_PRM.csv |     | 2/25/2025   | 9:58 AM |
| > My PC:                | RX23EA_Linear_Half_ImageGenerator_PRM.csv |     | 2/25/2025   | 9:58 AM |
|                         | RX23EB_Linear_Full_ImageGenerator_PRM.csv |     | 2/25/2025   | 9:58 AM |
| > 学 Network             | RX23EB_Linear_Half_ImageGenerator_PRM.csv |     | 2/25/2025   | 9:58 AM |
|                         | RX24T_Linear_Full_ImageGenerator_PRM.csv  |     | 2/25/2025   | 9:58 AM |
|                         | RX24T_Linear_Half_ImageGenerator_PRM.csv  |     | 2/25/2025   | 9:58 AM |
|                         | RX26T_DualBank_ImageGenerator_PRM.csv     |     | 2/25/2025   | 9:58 AM |
|                         | RX26T_Linear_Full_ImageGenerator_PRM.csv  |     | 2/25/2025   | 9:58 AM |
|                         | RX26T_Linear_Half_ImageGenerator_PRM.csv  |     | 2/25/2025   | 9:58 AM |
|                         | RX65N_DualBank_ImageGenerator_PRM.csv     |     | 2/25/2025   | 9:58 AM |
|                         | RX65N_Linear_Full_ImageGenerator_PRM.csv  |     | 2/25/2025   | 9:58 AM |
|                         | RX65N_Linear_Half_ImageGenerator_PRM.csv  |     | 2/25/2025   | 9:58 AM |
|                         | RX66T_Linear_Full_ImageGenerator_PRM.csv  |     | 2/25/2025   | 9:58 AM |
|                         | RX66T_Linear_Half_ImageGenerator_PRM.csv  |     | 2/25/2025   | 9:58 AM |
|                         | RX72N_DualBank_ImageGenerator_PRM.csv     |     | 2/25/2025   | 9:58 AM |
|                         | RX72N_Linear_Full_ImageGenerator_PRM.csv  |     | 2/25/2025   | 9:58 AM |
|                         | BV72N Linear Half ImageConstator DPM cov  |     | 2/22/2022   | 0.50 AM |

(3) Confirm the files to be used.

Confirm the files to be used in the Renesas Image Generator. The following files are used in this application note.

- image-gen.py: Renesas Image Generator script file
- RX65N\_DualBank\_ImageGenerator\_PRM.csv: Parameter file for the RX65N dual-bank function

Create a folder with the name "Renesas Image Generator" in a desired folder, and copy the above files to that folder.

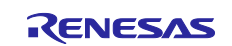

#### 2.5 Installing the AWS Command Line Interface (CLI)

The AWS command line interface (CLI) is a tool for managing and operating the various Amazon Web Services with the use of commands from a command line shell.

This application note provides guidance on making AWS settings with operations through the AWS CLI.

Note: AWS CLI version 1 and AWS CLI version 2 are not compatible with each other. Be sure to install version 2.

If version 1 has already been installed, update it to version 2 with reference to the following Web page:

Migration from AWS CLI version 1 to AWS CLI version 2

(1) Execute the command line shell.

Execute the Windows PowerShell or Windows command prompt. The PowerShell is used for the display examples explained in this application note.

The command line shell is referred to as the command prompt in this application note.

(2) Install the AWS CLI.

Enter the following command at the command prompt. This leads to the automatic downloading and execution of the AWS CLI v2 installer.

| >              | msie                 | xec.ex       | ke /i       | https:/      | //awscl:  | .amazor    | naws  | .com/AWSC  | LIV | 72.msi |  |
|----------------|----------------------|--------------|-------------|--------------|-----------|------------|-------|------------|-----|--------|--|
|                | Power:               | Shell 7 (x64 | I)          |              |           |            |       |            |     |        |  |
| PS<br>PS<br>PS | C:\><br>C:\><br>C:\> | msiexec.     | exe /i      | https://     | awscli.am | azonaws.co | om/AW | SCLIV2.msi |     |        |  |
|                |                      | Window       | rs Installe | r            |           |            |       |            |     |        |  |
|                |                      | 18           | Preparinį   | g to install |           |            |       |            |     |        |  |
|                |                      |              |             |              |           |            |       | Cancel     |     |        |  |
|                |                      |              |             |              |           |            |       |            |     |        |  |

The steps for download and installation can be referred to on the following Web page.

AWS CLI install and update instructions

(3) Run the installer.

Run the installer and wait for a while until the [Next] button becomes selectable. After clicking on the [Next] button, follow the prompts to install the AWS CLI. After you have finished the installation, restart the command prompt window.

| Head AWS Command Line Inte | 🕼 AWS Command Line Interface v2 Setup                                            |                                        |                                 | ×        |
|----------------------------|----------------------------------------------------------------------------------|----------------------------------------|---------------------------------|----------|
| aws                        | Welcome to the AW<br>Interface v2 Setup \                                        | S Command<br>Nizard                    | Line                            |          |
|                            | The Setup Wizard will install A<br>on your computer. Click Next<br>Setup Wizard. | WS Command Line<br>to continue or Cane | e Interface v<br>cel to exit th | ie<br>ie |
|                            |                                                                                  |                                        |                                 |          |
|                            |                                                                                  |                                        |                                 |          |
|                            |                                                                                  |                                        |                                 |          |
|                            | Back                                                                             | <u>N</u> ext                           | Cance                           | el       |

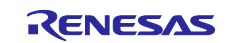

(4) Confirm the installation.

After installation is completed, enter the following command at the command prompt. The version of the installed AWS CLI is displayed.

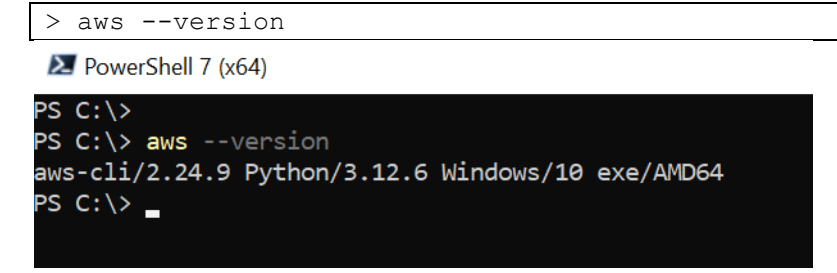

After you have confirmed that the installed version is 2.xx.x, the installation procedure is complete.

#### 2.6 Connecting the CK-RX65N v2

(1) For Ethernet connection

Connect the base board and set the jumper blocks.

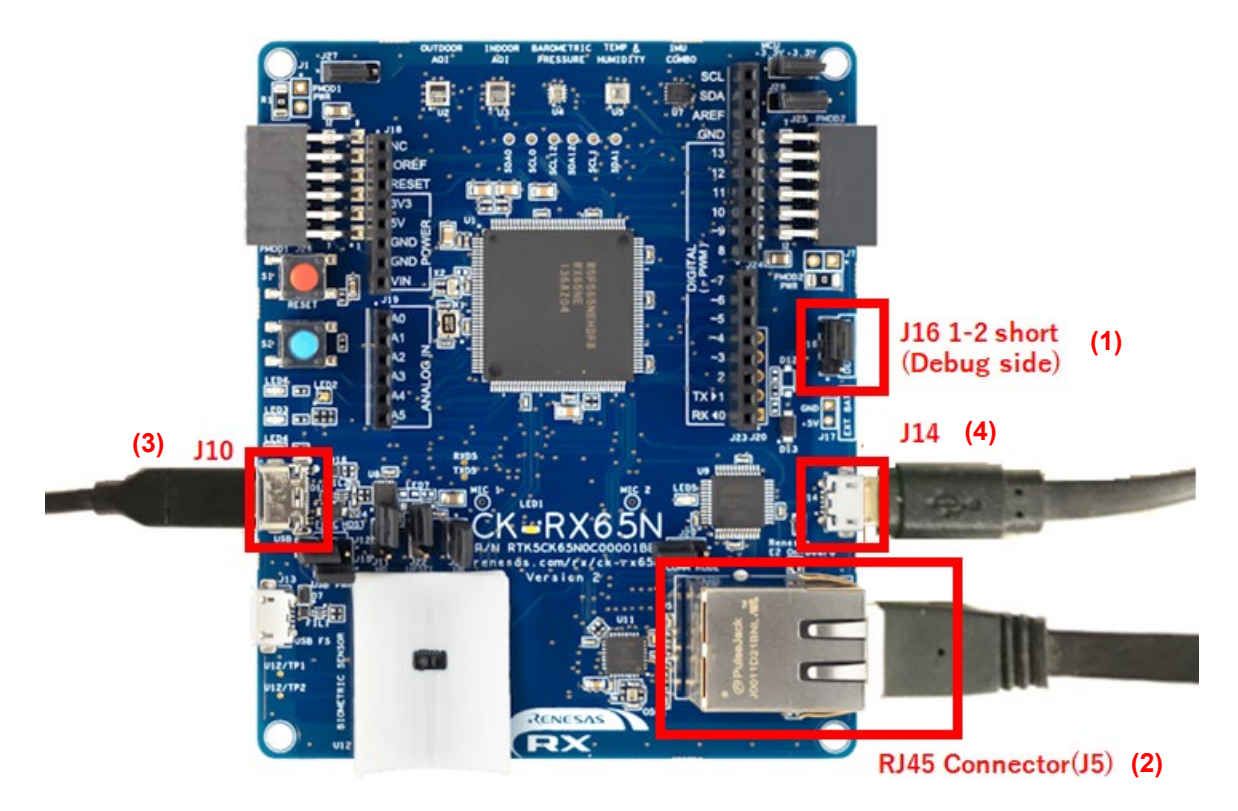

#### CK-RX65N v2 Base Board

- (1) Close pins 1-2 of jumper block J16 on the base board (enables debugging).
- (2) Connect a LAN cable to the RJ45 connector (J5) on the base board (Ethernet connection).
- (3) Connect J10 on the base board to a PC via a USB cable (USB serial connection).
- (4) Connect J14 on the base board to a PC via a USB cable (debugger connection).

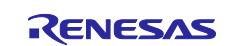

(2) For cellular connection (RYZ014A)

For cellular communications with the use of the RYZ014A, refer to the following connections.

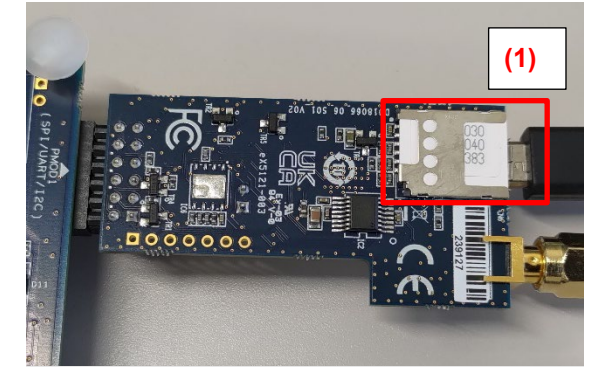

Back of the RYZ014A PMOD Module

(1) Insert a SIM card into the CN6 slot on the RYZ014A PMOD module.

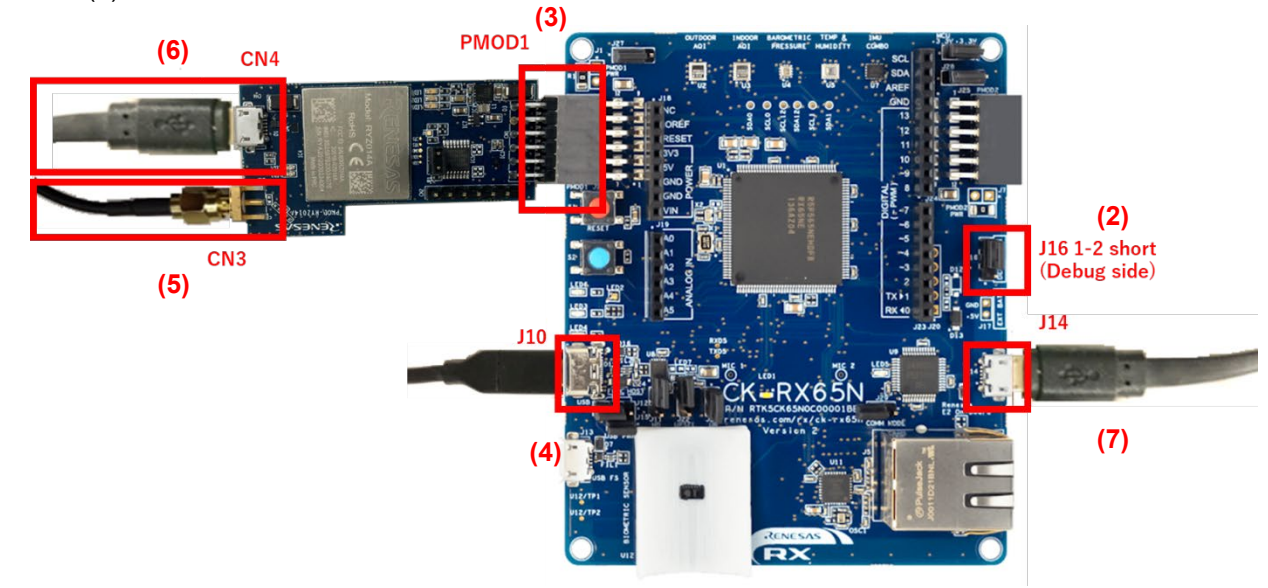

#### Top Surfaces of the Base Board and RYZ014A PMOD Module

- (2) Close pins 1-2 of jumper block J16 on the base board (enables debugging).
- (3) Connect the RYZ014A PMOD module to PMOD1 on the base board.
- (4) Connect J10 on the base board to a PC via a USB cable (USB serial connection).
- (5) Connect an antenna to CN3 of the RYZ014A PMOD module.
- (6) Supply power by connecting a USB cable to CN4 of the RYZ014A PMOD module.
- (7) Connect J14 on the base board to a PC via a USB cable (debugger connection).

#### Note: Perform step (6) if you have a spare USB cable.

If power is not directly supplied to the RYZ014A PMOD module, communications might become unstable.

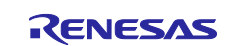

#### 3. Setting Up AWS

This chapter describes the procedure for setting up AWS to execute a FreeRTOS demo project.

A procedure for using the AWS command line interface (CLI) with the single sign-on (SSO) technique as an IAM Identity Center user (workforce user) is explained.

Note that accounts are managed differently for workforce users of the IAM Identity Center and for IAM users.

For details on the AWS CLI commands, refer to the following AWS document.

AWS CLI command examples - AWS Command Line Interface

#### 3.1 Setting Up an Environment for Signing In to AWS

Follow the steps below to sign in to AWS, create a workforce user of the IAM Identity Center, and set up an environment for signing in to AWS.

#### 3.1.1 Signing In to the AWS Management Console

Create a root user (management) account of AWS and sign in to the AWS management console.

(1) Obtain a sign-in account.

An AWS account is required for signing in to AWS.

Create an AWS account with reference to the following document for AWS.

• Set up AWS account - AWS loT Core

(2) Sign in to the AWS console.

Sign in to the AWS management console with the AWS (management) account that you created.

(a) Sign in to the AWS management console.

Access AWS (https://aws.amazon.com/) and click on [Sign In to the Console].

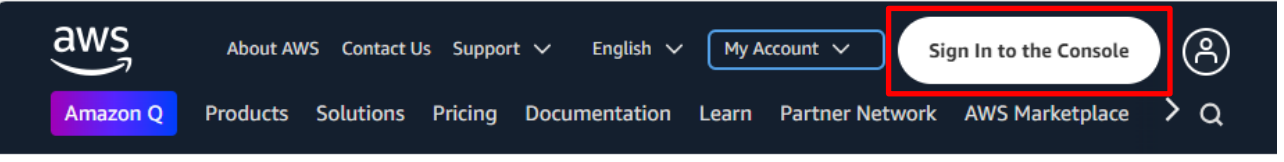

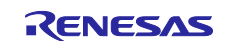

(b) Enter your email address.

Tick the [Root user] checkbox, enter the email address for the root user, and click on the [Next] button. You may be able to skip this step after having already signed in.

Sign in as the root user because IAM Identity Center services can only be created with a management account.

| aws                                                                                           |
|-----------------------------------------------------------------------------------------------|
| Sign in                                                                                       |
| Root user     Account owner that performs tasks requiring     unrestricted access. Learn more |
| O IAM user<br>User within an account that performs daily tasks.<br>Learn more                 |
| Root user email address                                                                       |
| username@example.com                                                                          |
| Next                                                                                          |

(c) Enter your password.

Enter your password and then click on [Sign in].

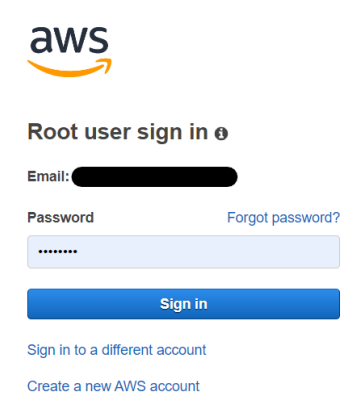

#### 3.1.2 Setting Your Region in AWS

After logging in to the AWS management console, select your region in the top right of the window. Since the regions usable in the IAM Identity Center are pre-determined, select the appropriate region. For the usable regions, see the figure below.

IAM Identity Center Region data storage and operations

| 2 | ¢         | 0     | ¢ | Asia Pacific (Tokyo) 🔺 |
|---|-----------|-------|---|------------------------|
| U | Inited St | ates  |   |                        |
|   | N. Virgi  | nia   |   | us-east-1              |
|   | Ohio      |       |   | us-east-2              |
|   | N. Califo | ornia |   | us-west-1              |
|   | Oregon    |       |   | us-west-2              |
| A | sia Pacif | iic   |   |                        |
|   | Mumba     |       |   | ap-south-1             |
|   | Osaka     |       |   | ap-northeast-3         |
|   | Seoul     |       |   | ap-northeast-2         |
|   | Singapo   | ore   |   | ap-southeast-1         |
|   | Sydney    |       |   | ap-southeast-2         |
|   | Tokyo     |       |   | ap-northeast-1         |

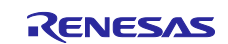

#### 3.1.3 Creating a Workforce User of the IAM Identity Center

After obtaining an AWS account, sign in to the AWS management console with the management account. Then, create a workforce user with IAM Identity Center services and set up an environment for performing SSO to AWS.

By following the procedures below, start by creating instances of the IAM Identity Center, then create users, and finally assign the necessary permission sets to users or groups.

(1) Enable the IAM Identity Center.

Enable the IAM Identity Center with reference to the following Web page. After the IAM Identity Center is enabled, instances for use by the management account will be generated. <u>Enable IAM Identity Center - AWS IAM Identity Center</u> Management by the user is only possible through IAM Identity Center instances that were created with the management account.

(2) Create a workforce user.

Create a user of the IAM Identity Center with reference to the following Web page. The user created here will become the account of the workforce user.

Add users to your Identity Center directory - AWS IAM Identity Center

When a user has been created, AWS sends authentication mail to the mail address of the created user. Register a password and set multi-factor authentication (MFA), as directed by the contents of the mail.

(3) Create groups.

Create groups to which users belong as required with reference to the following Web page. <u>Add groups to your Identity Center directory - AWS IAM Identity Center</u> When a group has been created, users can be added to the created group.

(4) Create permission sets.

Create permission sets to be assigned to users or groups with reference to the following Web page. <u>Create, manage, and delete permission sets - AWS IAM Identity Center</u>

Normally, the creation of AdministratorAccess would be satisfactory. However, when setting a permission set other than AdministratorAccess according to organization policies, the following permission sets need to be assigned to users for executing OTA updates.

- AWSIoTFullAccess
- AmazonFreeRTOSOTAUpdate
- AWSIoTDeviceTesterForFreeRTOSFullAccess
- Note: The AdministratorAccess permission set includes the above permission sets.
- (5) Assign the users and groups to access the AWS account.

Assign the created users and groups to the AWS management account and grant permission with reference to the following Web page. <u>Assign user access to AWS accounts - AWS IAM Identity Center</u> This will enable the workforce user to sign in to AWS.

Note: The AWS CLI can be used even in a sign-in by an IAM user with the use of the access key. In this case, the access key can be obtained by proceeding with reference to the following Web page. <u>Manage access keys for IAM users - AWS Identity and Access Management</u>

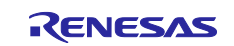

#### 3.1.4 Preparing for an AWS CLI Sign-In

Create a profile for signing in to the AWS CLI as a workforce user of the IAM Identity Center. Since a profile is reusable, it only has to be created once.

(1) Obtain the URL of the AWS access portal.

Sign in to the AWS management portal as a root user, click on [Settings] in the IAM Identity Center menu, and make a note of [AWS access portal URL] in the [Identity source] field. When signing in as a root user is not possible, ask the account administrator about the AWS access portal URL.

| IAM Identity Center <<br>Managing instance<br>ssoins- | Attributes for access control     Configure this option to grant access to users based on specific characteristics. Learn     more [2]     Enable | 1 |
|-------------------------------------------------------|----------------------------------------------------------------------------------------------------|---|
| Dashboard<br>Users<br>Groups                          | Identity source Authentication Management Tags                                                                                                    |   |
| Settings                                              | Identity source                                                                                                    | ) |
| Multi-account permissions                             | Choose the directory where you want to manage your users and groups. Learn More [                                                                 | · |
| AWS accounts                                          | Identity source                                                                                                    |   |
| Permission sets                                       | Identity Center directory                                                                                                    |   |
| Application assignments<br>Applications               | Authentication method     Provisioning method       Password     Direct                                                                           |   |
| Related consoles CloudTrail [2] Recommended           | AWS access portal URL Identity Store ID<br>https://awsapps.co<br>m/start                                                                          |   |
|                                                       |                                                                                                    |   |

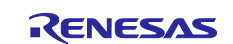

The AWS access portal URL is in the email you will have received to guide you in authentication as a workforce user for the first time.

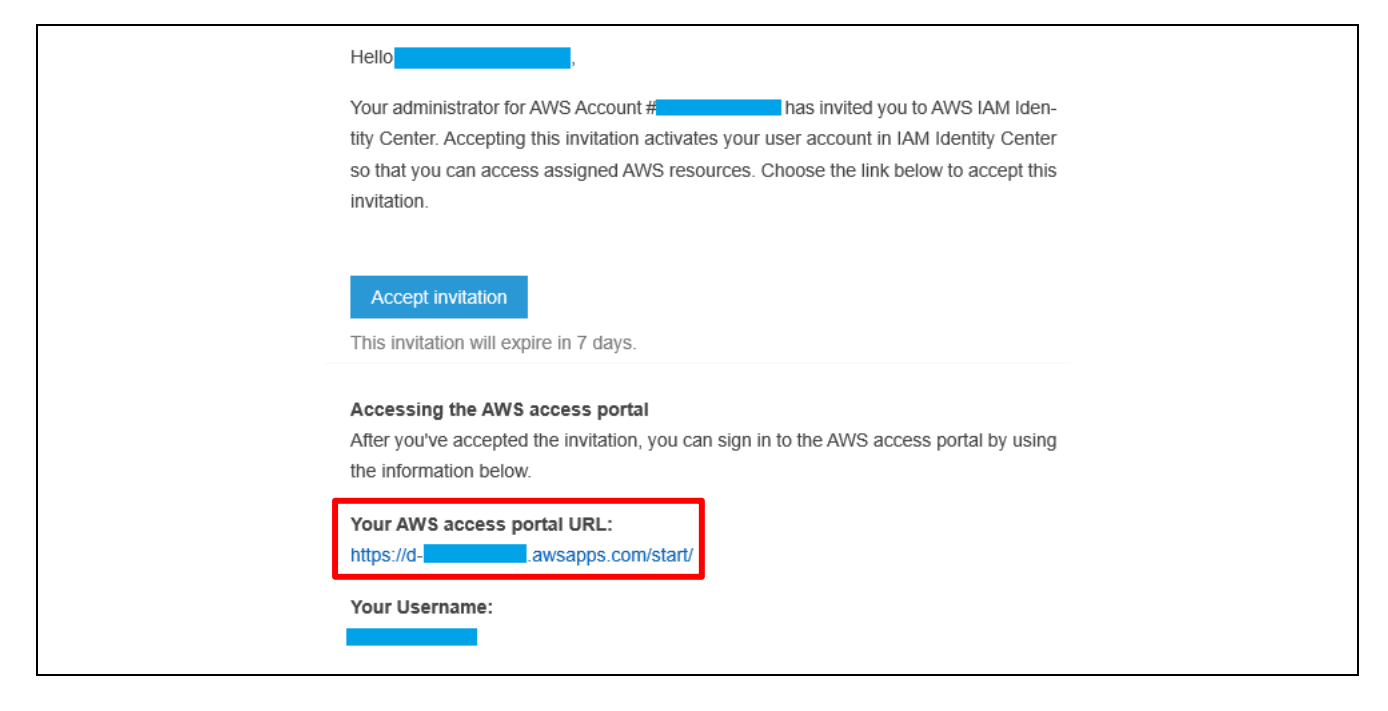

(2) Create an SSO profile.

Open the command prompt window and execute the following command.

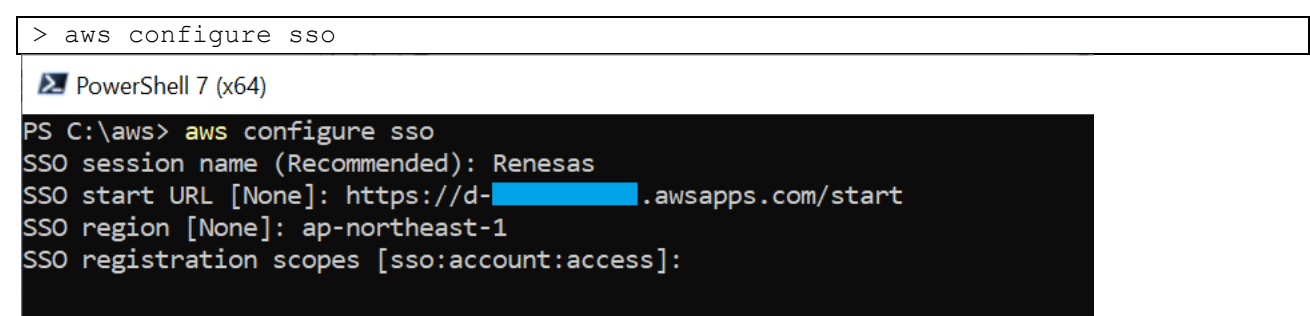

Following execution of the command, you will be requested to enter the following four items. Enter the contents to be set for each item.

| Item                    | Description          | Contents to be Set                                     |
|-------------------------|----------------------|--------------------------------------------------------|
| SSO session name        | Session name         | This is the session name for use in registration of    |
|                         |                      | the SSO profile. Enter a desired character string.     |
| SSO start URL           | URL for starting SSO | The URL for starting with an SSO is registered         |
|                         |                      | here.                                                  |
|                         |                      | Enter the URL of the AWS access portal, which          |
|                         |                      | was obtained in step (1).                              |
| SSO region              | Region name          | The region in which the SSO is to be used is           |
|                         |                      | entered here.                                          |
|                         |                      | Enter the character string for the region in which the |
|                         |                      | IAM Identity Center instance was created.              |
| SSO registration scopes | Scopes of access     | Simply press the Enter key without entering            |
|                         | permission           | anything. This will set the initial value              |
|                         |                      | "sso:account:access".                                  |

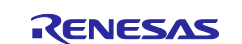

After you have pressed the Enter key in response to the "SSO registration scopes" item, a Web browser will open and display the AWS sign-in window. Log in with the account for the workforce user.

If signing in is successful, the display in the window will be as shown below.

Note: If the information from having completed signed in is still in place, the window may display "Request approved" instead of making the transition to the sign-in window.

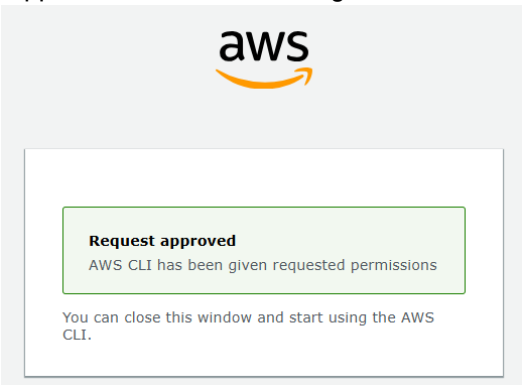

Once the account and permission sets have been authenticated, the following will be displayed in the command prompt window.

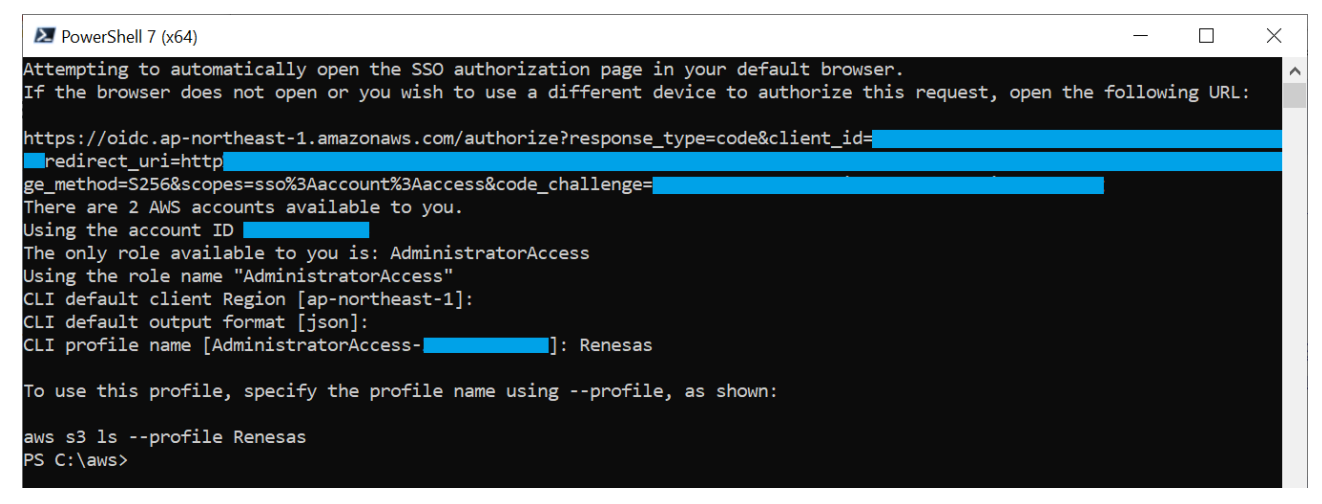

You will be requested to enter the following three items. Enter the contents to be set for each item.

| Item                      | Description                    | Contents to be Set                               |
|---------------------------|--------------------------------|--------------------------------------------------|
| CLI default client Region | Region of the CLI              | Enter the region where the CLI is to be used.    |
|                           |                                | Basically, do not change the region from the one |
|                           |                                | that was set the first time.                     |
| CLI default output format | Format for output from the CLI | Enter "json".                                    |
| CLI profile name          | Profile name for the CLI       | The character string of a desired profile name   |
|                           |                                | can be entered. This profile name is to be       |
|                           |                                | specified when entering CLI commands.            |

The creation of a profile is now complete.

When entering a CLI command, add "--profile *PROFILE\_NAME*" to the end of the command to specify a profile.

The profile name set in this step should be specified as "PROFILE\_NAME".

The display examples used for explanations in this application note have the profile name setting "Renesas".

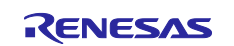

(3) Add a setting to the profile.

Make an additional setting to the profile for operating the CLI. This setting will cancel the function of temporarily halting display when the result of a CLI command does not fit in one command prompt window. Since the display of JSON data often involves showing a large amount of information, this setting was made in creating this application note. Enter the following command.

> aws configure set cli\_pager "" --profile <PROFILE\_NAME>

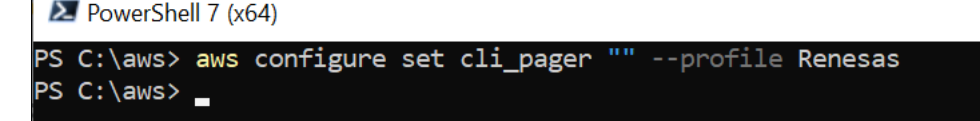

(4) Confirm the login to AWS through the CLI.

Log in to AWS with the created profile. Enter the following command.

> aws sso login --profile <PROFILE NAME>

After the command has been executed, a Web browser will open and display the AWS sign-in window. Sign in with the account for the workforce user.

Note: If the information from having completed signed in is still in place, the window may display "Request approved" instead of making the transition to the sign-in window.

After the login to AWS through the CLI has finished, the following will be displayed in the command prompt window.

The login is successful if "Successfully logged into Start URL: ~", as in the underlined part in the figure below, is displayed.

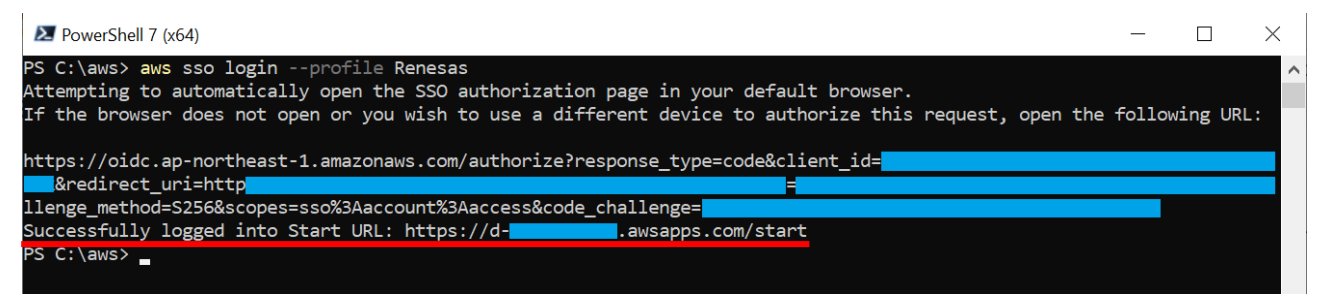

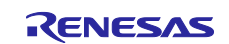

(5) Check the operation of the CLI.

After an SSO login succeeds, enter the following command for obtaining a list of S3 buckets to confirm whether the CLI is operating normally.

If no error occurs, the CLI command has been accepted normally.

If S3 buckets are available with your account, a list of buckets is displayed.

> aws s3 ls --profile <PROFILE NAME>

After the command has been executed, the display in the window will be as shown below. The following window shows an example in which the existing bucket (s3test-rx65n) is available.

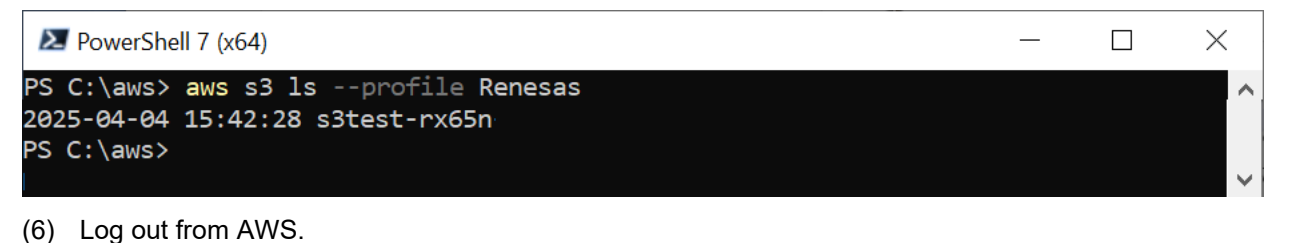

Enter the following command at the command prompt.

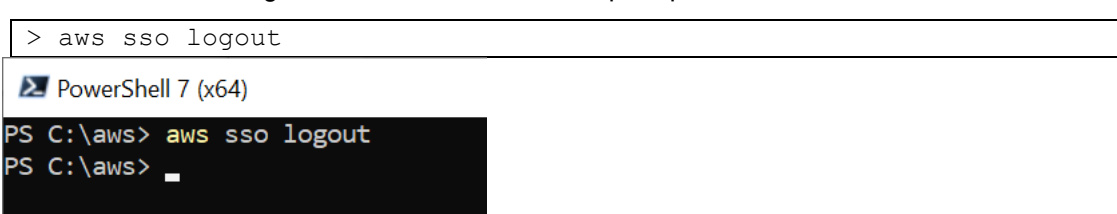

#### 3.1.5 Creating a Work Folder

Create a desired folder for performing steps with the AWS CLI. The configuration files and other files to be used in CLI commands are to be stored in this folder.

The work folder is created as "C:\aws" in the display examples used for explanations in this application note.

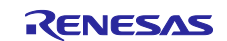

#### 3.2 SSO Login to AWS through the CLI

Log in to AWS with the use of the AWS CLI.

(1) Jump to the work folder.

Start the command prompt and change the current directory to the work folder that was created in 3.1.5.

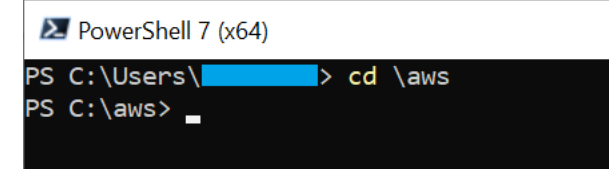

(2) Log in to AWS.

Enter the following command at the command prompt.

> aws sso login --profile <PROFILE NAME>

Enter the profile name that was created in "3.1.4(2)" into <<u>PROFILE\_NAME</u>>. The specification of the profile name has to be entered at the end of all CLI commands explained from this point.

For details on the SSO login process, see 3.1.4(4).

#### 3.3 Registering a Device with AWS

Create a device and assign the necessary permissions.

#### 3.3.1 Setting Policies

Use AWS IoT Core services to set permissions (policies) for granting access to AWS resources in the device to be connected.

Set the following policies for the device to be connected according to this application note.

- iot:Connect: Connects to AWS IoT
- iot:Publish: Publishes (transmits) a topic
- iot:Subscribe: Subscribes to (receives) a topic
- iot:Receive: Receives messages from AWS IoT

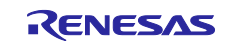

(1) Create a json file in which policies are set.

Create a configuration file of policies. With a text editor, create a file with the name "policy.json" in the work folder that was created in 3.1.5 and enter the following code.

• policy.json

```
{
   "Version": "2012-10-17",
   "Statement": [
      {
          "Effect": "Allow",
          "Action": "iot:Connect",
          "Resource": "*"
      },
       {
          "Effect": "Allow",
          "Action": "iot:Publish",
          "Resource": "*"
      },
       {
          "Effect": "Allow",
          "Action": "iot:Subscribe",
          "Resource": "*"
      },
       {
          "Effect": "Allow",
          "Action": "iot:Receive",
          "Resource": "*"
      }
   ]
}
```

The text strings in blue are the names of access permissions to be assigned.

(2) Create a policy.

Enter the following command and create a policy.

```
> aws iot create-policy --policy-name <POLICY_NAME> --policy-document
file://policy.json --profile <PROFILE_NAME>
```

• A desired policy name can be entered into <POLICY NAME> (example: rx65n\_ota\_demo\_policy).

After the command has been executed, the display in the window will be as shown below.

| DeverShell 7 (x64)                                                                                                    | —           |                                       | < |
|----------------------------------------------------------------------------------------------------|-------------|---------------------------------------|---|
| PS C:\aws> aws iot create-policypolicy-name rx65n_ota_demo_policypolicy-document file://policy                                       | y.json      |                                       | ^ |
| profile Renesas                                                                                                    |             |                                       |   |
| 1<br>"policyName": "rx65n ota demo policy".                                                                                          |             |                                       |   |
| "policyArn": "arn:aws:iot:ap-northeast-1: policy/rx65n_ota_demo_policy",                                                             |             |                                       |   |
| "policyDocument": "{\n \"Version\": \"2012-10-17\", \n \"Statement\": [\n {\n } $\$                                                  |             | \"Effect                              |   |
| \": \"Allow\",\n \"Action\": \"iot:Connect\",\n \"Resource\": \"*\"\n                                                                | },\n        | \   +\   \                            |   |
| n \"Effect\": \"Allow\",\n \"Action\": \"lot:Publisn\",\n \"Resour<br>}\n {\n \"Effect\": \"Allow\" \n \"Action\": \"lot:Subscribe\" | ce\":<br>\n | \ <b>↓</b> ( /u                       |   |
| \"Resource\": \"*\"\n },\n {\n \"Effect\": \"Allow\",\n \"Acti                                                                       | on\":       | \"iot:Re                              |   |
| ceive\",\n \"Resource\": \"*\"\n }\n ]\n}\n",                                                                                        |             |                                       |   |
| "policyVersionId": "1"                                                                                                    |             |                                       |   |
|                                                                                                    |             |                                       |   |
| PS C: (aws)                                                                                                    |             | i i i i i i i i i i i i i i i i i i i |   |

Make a note of the policy name that was created. You will need it in a later process.

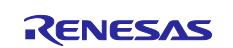

#### 3.3.2 Creating an Amazon S3 Bucket

Amazon S3 is an online storage Web service used to store the firmware for use in updating.

(1) Create an S3 bucket.

Enter the following command.

> aws s3 mb s3://<BUCKET\_NAME> --profile <PROFILE\_NAME>

• A desired bucket name can be entered into <BUCKET\_NAME> (example: s3test-rx65n).

After the command has been executed, the display in the window will be as shown below.

| PowerShell 7 (x64)                                    | _ | $\times$ |
|-------------------------------------------------------|---|----------|
| PS C:\aws> aws s3 mb s3://s3test-rx65nprofile Renesas |   | ^        |
| make_bucket: s3test-rx65n                             |   |          |
| PS C:\aws>                                            |   |          |

Make a note of the bucket name that was entered. You will need it in a later process.

Note 1. The bucket name must be globally unique. The following error message appears if the bucket name is already in use. In this case, use another name.

```
make_bucket failed: s3://s3test-rx65n An error occurred
(BucketAlreadyExists) when calling the CreateBucket operation: The
requested bucket name is not available. The bucket namespace is shared
by all users of the system. Please select a different name and try
again.
```

Note 2. Only lowercase letters, numerals, periods (.), and hyphens (-) can be used in a bucket name.

(2) Enable version control for the S3 bucket.

Enable this function to manage the versions of the files to be stored in the created bucket. Enter the following command.

```
> aws s3api put-bucket-versioning --bucket <BUCKET_NAME> --versioning-
configuration Status=Enabled --profile <PROFILE NAME>
```

• Enter the bucket name that was created in step (1) into <BUCKET NAME>.

After the command has been executed, the display in the window will be as shown below (no part of the execution result is displayed).

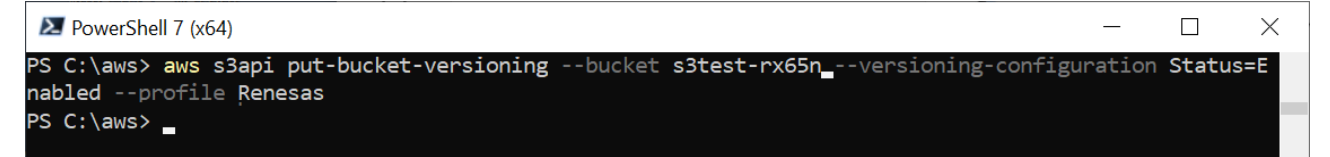

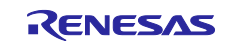

(3) Make a setting to block public access to the S3 bucket.

This setting is for restricting public access to the created bucket. Enter the following command.

```
> aws s3api put-public-access-block --bucket <BUCKET_NAME> --public-access-
block-configuration
"BlockPublicAcls=true,IgnorePublicAcls=true,BlockPublicPolicy=true,RestrictPub
licBuckets=true" --profile <PROFILE NAME>
```

```
• Enter the bucket name that was created in step (1) into <BUCKET NAME>.
```

After the command has been executed, the display in the window will be as shown below (no part of the execution result is displayed).

| DowerShell 7 (x64)                                                                  | —        |          | $\times$ |
|-------------------------------------------------------------------------------------|----------|----------|----------|
| PS C:\aws> aws s3api put-public-access-blockbucket s3test-rx65npublic-access-       | block-co | onfigura | iti 🔨    |
| on "BlockPublicAcls=true,IgnorePublicAcls=true,BlockPublicPolicy=true,RestrictPubli | cBuckets | =true"   |          |
| profile Renesas                                                                     |          |          |          |
| PS C:\aws>                                                                          |          |          |          |

#### 3.3.3 Allocating Permission for OTA Execution to an IAM User

Use AWS IAM services to create a role and assign it the appropriate access permissions for creating OTA update jobs.

(1) Create a json file in which the permission for OTA execution is set.

Create a configuration file of the permission for OTA execution. With a text editor, create a file with the name "Test-Role-Trust-Policy.json" in the work folder that was created in 3.1.5 and enter the following code.

• Test-Role-Trust-Policy.json

```
{
    "Version": "2012-10-17",
    "Statement": [
        {
            "Sid": "",
            "Effect": "Allow",
            "Principal": {
               "Service": "iot.amazonaws.com"
            },
            "Action": "sts:AssumeRole"
        }
    ]
}
```

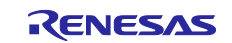

(2) Create an IAM role.

Create an IAM role for use in OTA updates. Enter the following command.

> aws iam create-role --role-name <ROLE\_NAME> --assume-role-policy-document
file://Test-Role-Trust-Policy.json --profile <PROFILE\_NAME>

• A desired role name can be entered into <<u>ROLE\_NAME</u>> (example: ota\_role\_rx65n).

After the command has been executed, the display in the window will be as shown below.

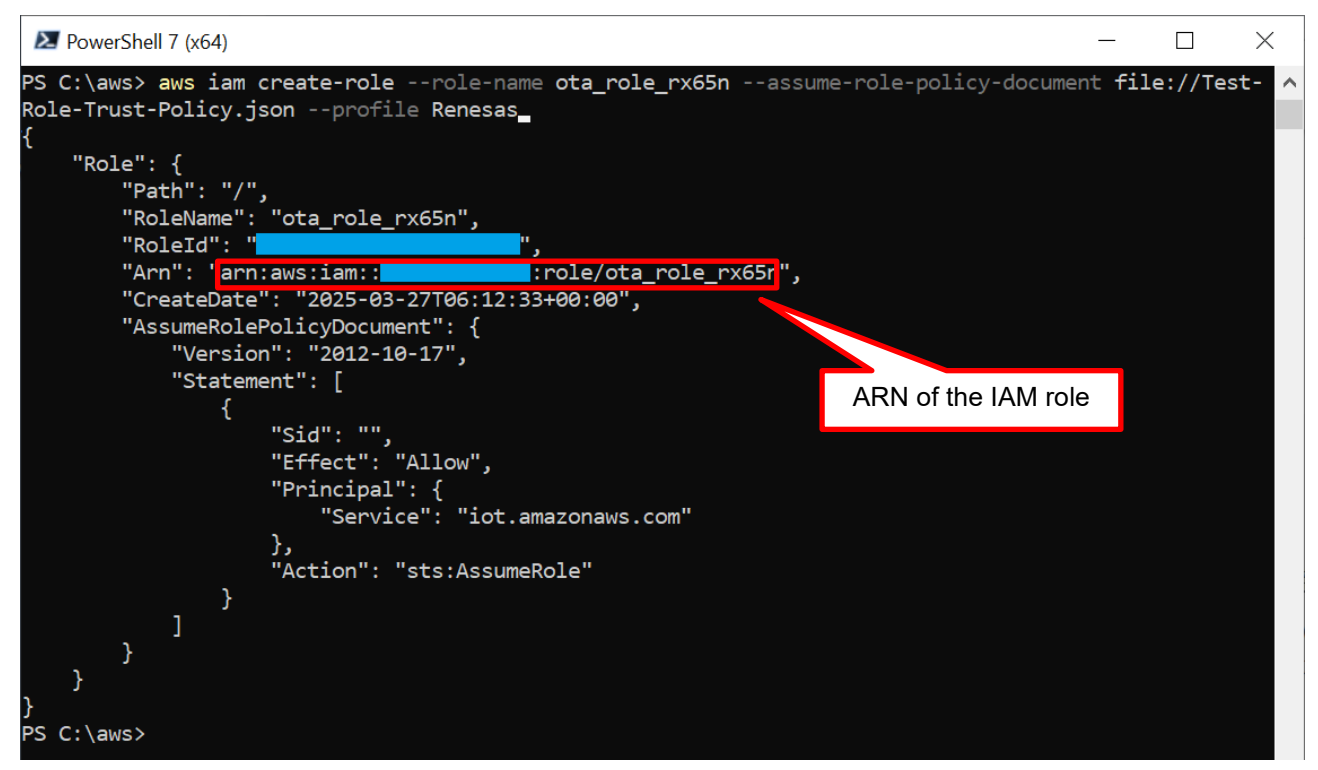

Make a note of the role name entered here and the Amazon Resource Name (ARN) of the IAM role (Arn: text inside the red frame in the above figure) which is displayed. You will need them in a later process.

(3) Attach managed policies to the IAM role.

Attach the AWS IoT and FreeRTOS OTA managed policies to the IAM role. Attach the following four managed policies to the IAM role.

- AWSIoTThingsRegistration
- AWSIoTRuleActions
- AWSIoTLogging
- AmazonFreeRTOSOTAUpdate

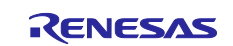

Enter the following four commands in order.

```
> aws iam attach-role-policy --role-name <ROLE_NAME> --policy-arn
arn:aws:iam::aws:policy/service-role/AWSIoTThingsRegistration --profile
<PROFILE NAME>
```

```
> aws iam attach-role-policy --role-name <ROLE_NAME> --policy-arn
arn:aws:iam::aws:policy/service-role/AWSIoTRuleActions --profile
<PROFILE NAME>
```

```
> aws iam attach-role-policy --role-name <ROLE_NAME> --policy-arn
arn:aws:iam::aws:policy/service-role/AWSIoTLogging --profile <PROFILE NAME>
```

```
> aws iam attach-role-policy --role-name <ROLE_NAME> --policy-arn
arn:aws:iam::aws:policy/service-role/AmazonFreeRTOSOTAUpdate --profile
<PROFILE NAME>
```

• Enter the IAM role name that was created in step (2) into <ROLE NAME>.

After the commands have been executed, the display in the window will be as shown below (no part of any execution result is displayed).

| DowerShell 7 (x64)                                                                                                    | _     |          | ×          |
|----------------------------------------------------------------------------------------------------|-------|----------|------------|
| PS C:\aws> aws iam attach-role-policyrole-name ota_role_rx65npolicy-arn arn:aws:                                                | iam:: | aws:poli | <b>.</b> ^ |
| y/service-role/AWSIoTThingsRegistrationprofile Renesas                                                                          |       |          |            |
| PS C:\aws><br>PS C:\aws> aws jam attach-pole-policypole-pame eta pole py6Eppolicy-app appraws:                                  | iomu  |          |            |
| y/service-role/AWSIoTRuleActionsprofile Renesas                                                                                 | Ian.  | aws.pori |            |
| PS C:\aws>                                                                                                    |       |          |            |
| PS C:\aws> aws iam attach-role-policyrole-name ota_role_rx65npolicy-arn arn:aws:<br>w/service-role/AWSToTLoggingprofile Renesas | iam:: | aws:poli | .с         |
| PS C:\aws>                                                                                                    |       |          |            |
| PS C:\aws> aws iam attach-role-policyrole-name ota_role_rx65npolicy-arn arn:aws:                                                | iam:: | aws:poli | lc         |
| y/service-role/AmazonFreeRTOSOTAUpdateprofile Renesas                                                                           |       |          |            |
| PS C:\aws>                                                                                                    |       |          |            |

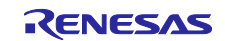

(4) Make a permission setting for passing the IAM role to AWS services.

Use an inline policy to make a permission setting for passing the IAM role to AWS services.

(a) Create a json file in which the inline policy is set.

Create a file containing an inline policy to which an access permission is set. With a text editor, create a file with the name "inline-policy1.json" in the work folder that was created in 3.1.5 and enter the following code.

inline-policy1.json

```
{
    "Version": "2012-10-17",
    "Statement": [
        {
            "Effect": "Allow",
            "Action": [
               "iam:GetRole",
               "iam:PassRole"
        ],
            "Resource": "*"
        }
    ]
}
```

(b) Attach the inline policy to the IAM role.

Attach the inline policy to the IAM role. Enter the following command.

```
> aws iam put-role-policy --role-name <ROLE_NAME> --policy-name <POLICY_NAME>
--policy-document file://inline-policy1.json --profile <PROFILE_NAME>
```

- Enter the IAM role name that was created in step (2) into <ROLE NAME>.
- A desired policy name can be entered into <<u>POLICY\_NAME</u>> (example: rx65n ota demo iam policy).

After the command has been executed, the display in the window will be as shown below (no part of the execution result is displayed).

|   | NowerShell 7 (x64)                                                              | _     |         | $\times$ |
|---|---------------------------------------------------------------------------------|-------|---------|----------|
| F | PS C:\aws> aws iam put-role-policyrole-name ota_role_rx65npolicy-name rx65n_ota | _demo | _iam_po | lic 🔨    |
| 2 | ypolicy-document file://inline-policy1.jsonprofile Renesas                      |       |         |          |
| F | PS C: \aws>                                                                     |       |         |          |

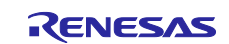

(5) Assign permission for granting access to Amazon S3 to the IAM role.

Use an inline policy to add permission for access by the IAM role to Amazon S3, where the updated firmware is to be stored.

(a) Create a json file in which an inline policy is set.

Create a file containing an inline policy to which an access permission is set. With a text editor, create a file with the name "inline-policy2.json" in the work folder that was created in 3.1.5 and enter the following code.

• inline-policy2.json

(b) Attach the inline policy (Amazon S3) to the IAM role.

Attach the inline policy to the IAM role. Enter the following command.

| > aws iam put-role | -policyrole-name   | <role_name></role_name> | policy-name                                                  | <policy_na< th=""><th>ME&gt;</th></policy_na<> | ME> |
|--------------------|--------------------|-------------------------|--------------------------------------------------------------|------------------------------------------------|-----|
| policy-document    | file://inline-poli | cy2.jsonpr              | cofile <profile< td=""><td>NAME&gt;</td><td></td></profile<> | NAME>                                          |     |

- Enter the IAM role name that was created in step (2) into <<u>ROLE\_NAME</u>>.
- A desired policy name can be entered into <*POLICY\_NAME*> (example: rx65n\_ota\_demo\_s3\_policy).

After the command has been executed, the display in the window will be as shown below (no part of the execution result is displayed).

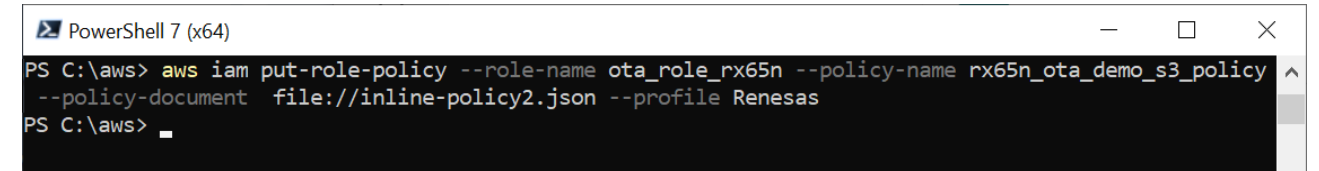

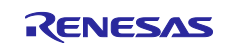

#### 3.3.4 Registering a Device as a Thing in AWS IoT

Use AWS IoT Core services to create a device ("thing") and certificate for the AWS IoT Core to be connected.

(1) Create a device (thing).

Enter the following command and create a thing.

> aws iot create-thing --thing-name <THING\_NAME> --profile <PROFILE\_NAME>

• A desired thing name can be entered into *<THING\_NAME>* (example: rx65n\_ota\_demo\_thing).

After the command has been executed, the display in the window will be as shown below.

|        | PowerShell 7 (x64)                                                     | _                     |      | $\times$ |
|--------|------------------------------------------------------------------------|-----------------------|------|----------|
| F      | PS C:\aws> aws iot create-thingthing-name rx65n_ota_demo_thingpr       | rofile <b>Renesas</b> |      | ^        |
| ľ      | "thingName": "rx65n_ota_demo_thing",                                   |                       |      |          |
|        | "thingArn": "arn:aws:iot:ap-northeast-1::thing/rx65n_c<br>"thingId": " | ota_demo_thing"       | ι    |          |
| )<br>F | PS C:\aws>                                                             | ARN of the t          | hing |          |

Make a note of the thing name entered here and the ARN of the thing (thingArn: text inside the red frame in the above figure) which is displayed. You will need them in a later process.

(2) Create a device certificate.

Create a device certificate and make it active, then download the device certificate, public key, and private key files.

Enter the following command.

```
> aws iot create-keys-and-certificate --set-as-active --certificate-pem-
outfile "certificate.pem.crt" --public-key-outfile "public.pem.key" --private-
key-outfile "private.pem.key" --profile <PROFILE_NAME>
```

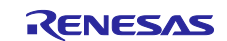

Execution of the command leads to creation of the device certificate and keys and the display in the window will be as shown below (the lengths of the character strings in the example of the display are abbreviated).

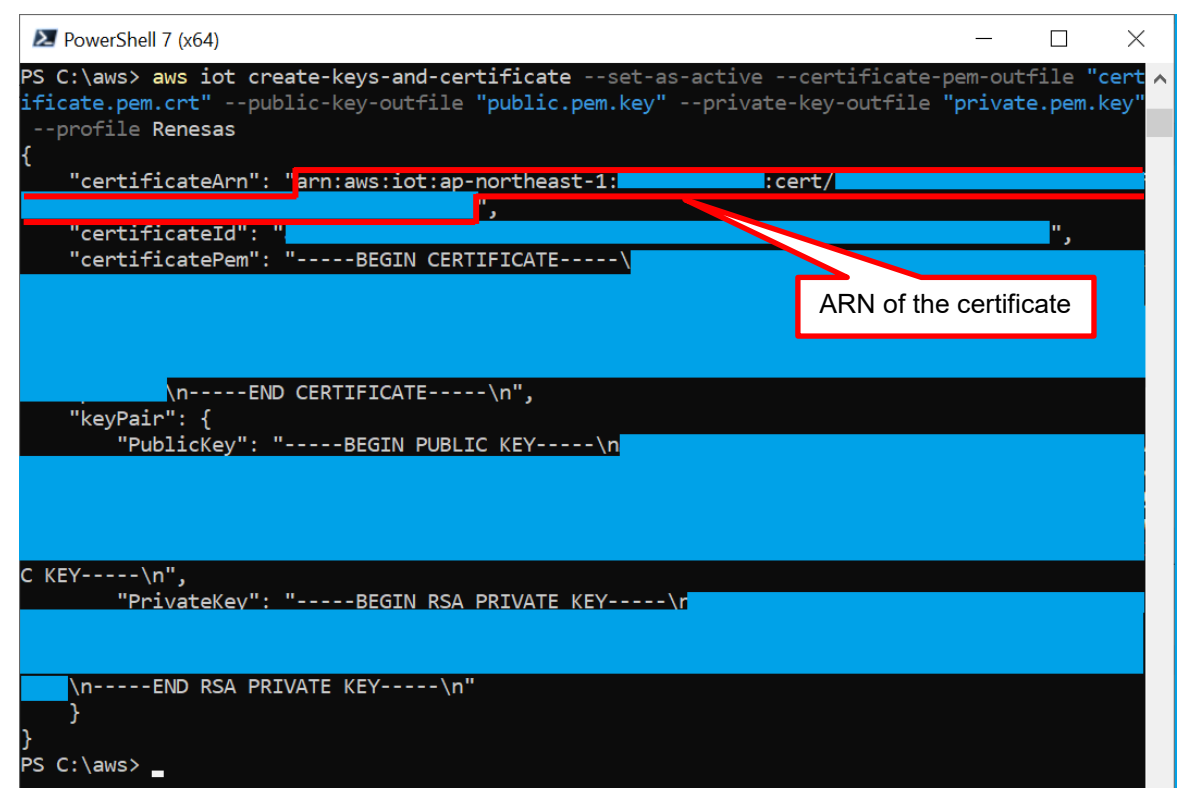

Make a note of the ARN of the device certificate (certificateArn: text inside the red frame in the above figure) which is displayed. You will need it in a later process.

After execution of the command for creating a certificate, the following three files are downloaded to the work folder that was created in 3.1.5.

| File Name           | Description                                        |
|---------------------|----------------------------------------------------|
| certificate.pem.crt | Device certificate that is registered in the thing |
| public.pem.key      | Public key that is registered in the thing         |
| private.pem.key     | Private key that is registered in the thing        |

The certificate and private key are equivalent to passwords for the device (thing). Registering a certificate and private key in the device allows their use in establishing connection between the device and AWS.

Note: The device certificate, public key, and private key can only be downloaded at the time the certificate is created.

These files should be stored in a safe location to prevent leakage of the information.

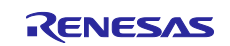

(3) Attach a policy to the device certificate.

Attach a policy to the created device certificate. Enter the following command.

> aws iot attach-policy --policy-name <POLICY\_NAME> --target <CERTIFICATE\_ARN>
--profile <PROFILE NAME>

- Enter the policy name that was created in 3.3.1(2) into <POLICY NAME>.
- Enter the ARN of the device certificate that was created in step (2) into <CERTIFICATE ARN>.

After the command has been executed, the display in the window will be as shown below (no part of the execution result is displayed).

| Ł  | Nower:  | Shel | l 7 (x64) |               |             |           |              |        |        | -         | -     |                | $\times$ |
|----|---------|------|-----------|---------------|-------------|-----------|--------------|--------|--------|-----------|-------|----------------|----------|
| PS | S C:\aw | s>   | aws iot   | attach-policy | policy-name | rx65n_ota | _demo_policy | target | arn:av | vs:iot:ap | -nor  | <b>~theast</b> | -1: ^    |
|    |         |      | :cert/    |               |             |           |              |        |        | profile   | e Rei | nesas          |          |
| PS | S C:\aw | s>   |           |               |             |           |              |        |        |           |       |                |          |

(4) Attach the device certificate to the thing.

Attach the device certificate to the created thing. Enter the following command.

> aws iot attach-thing-principal --thing-name <THING\_NAME> --principal
<CERTIFICATE\_ARN> --profile <PROFILE\_NAME>

- Enter the thing name that was created in step (1) into <THING NAME>.
- Enter the ARN of the device certificate that was created in step (2) into <CERTIFICATE ARN>.

After the command has been executed, the display in the window will be as shown below (no part of the execution result is displayed).

| DeverShell 7 (x64)                                                                         | -         |          | $\times$ |
|--------------------------------------------------------------------------------------------|-----------|----------|----------|
| PS C:\aws> aws iot attach-thing-principalthing-name rx65n_ota_demo_thingprincipal arn:aws: | iot:ap-no | ortheast | t-1: 🔨   |
| cert/profile Ren                                                                           | esas      |          |          |
| PS C:\aws>                                                                                 |           |          |          |

(5) Check the endpoint (domain).

The endpoint is equivalent to the destination (URL) for connection of the device (thing). Registering the endpoint in the device will lead to connection of the device with the specified endpoint. Enter the following command.

| > aws io                                                                | t describe-endpoint | endpoint-type | iot:Data-ATS | profile |
|-------------------------------------------------------------------------|---------------------|---------------|--------------|---------|
| <profile< td=""><td>NAME&gt;</td><td></td><td></td><td></td></profile<> | NAME>               |               |              |         |

After the command has been executed, the display in the window will be as shown below.

| l            | DowerShell 7 (x64)                                                           | —             |                   | $\times$ |   |
|--------------|------------------------------------------------------------------------------|---------------|-------------------|----------|---|
| PS<br>s      | S C:\aws> aws iot describe-endpointendpoint-type iot:Data-ATSprofile Renesas |               |                   |          | ^ |
| י<br>}<br>PS | "endpointAddress": "ats.iot.ap-northeast-1.amazonaws.com"<br>S C:\aws>       | Addres<br>end | s of the<br>point |          |   |

Make a note of the address of the endpoint (endpointAddress: text inside the red frame in the above figure) which is displayed. You will need it in a later process.

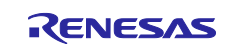

#### 4. Setting Up a Device

Create a certificate for use in code signing verification of the firmware during the execution of an OTA update.

Create the certificate through the following steps.

Note: The certificate that is created here is different from that created in 3.3.4(2).

#### 4.1 Generating a Key Pair and Certificate

(1) Start the Win64 OpenSSL Command Prompt.

From the Start menu, open the Win64 OpenSSL Command Prompt.

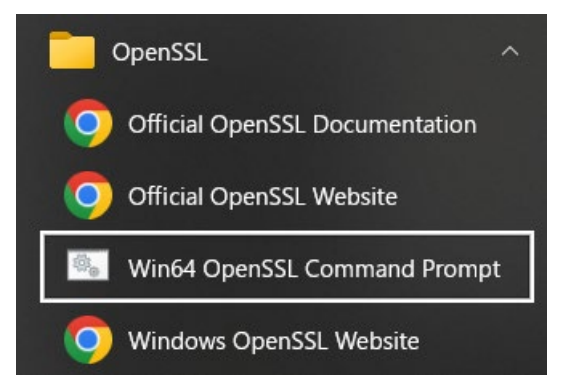

(2) Create an ECDSA CA private key.

Issue an OpenSSL command to create an elliptic curve digital signature algorithm (ECDSA) certificate authority (CA) private key.

Execute the following command.

> openssl ecparam -genkey -name secp256r1 -out ca.key After the command has been executed, the display in the window will be as shown below.

```
C:¥openssl>openssl ecparam -genkey -name secp256r1 -out ca.key
using curve name prime256v1 instead of secp256r1
```

(3) Create a CA certificate.

Create a CA certificate from the CA private key created in the previous step. Execute the following command. Desired character strings can be entered into the fields from "Country Name" onward.

> openssl req -x509 -sha256 -new -nodes -key ca.key -days 3650 -out ca.crt After the command has been executed, the display in the window will be as shown below.

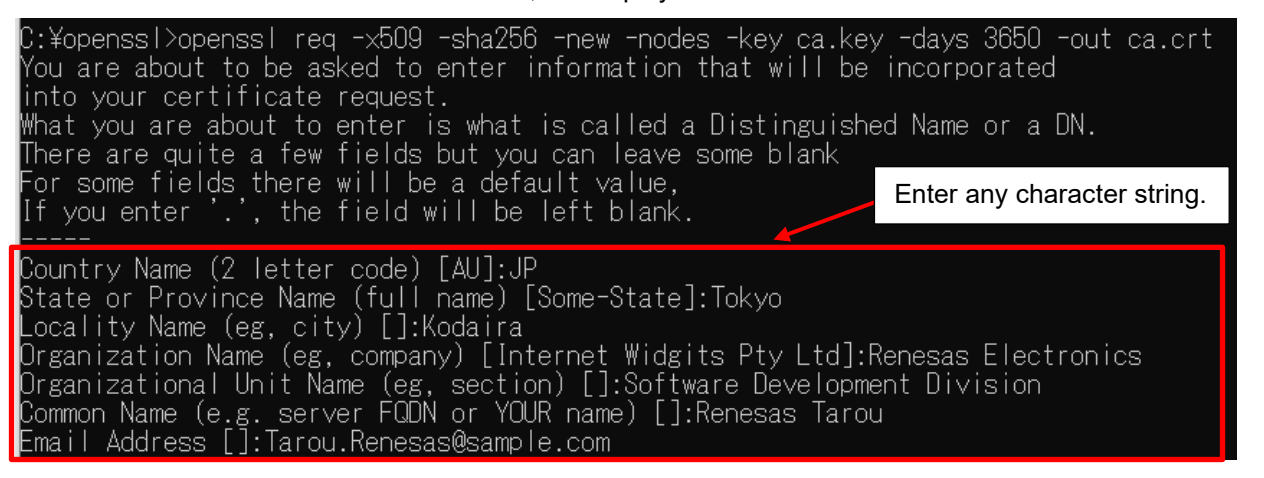

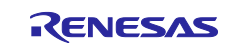

(4) Create an ECDSA key pair. Create an ECDSA key pair. Execute the following command. > openssl ecparam -genkey -name secp256r1 -out secp256r1.keypair After the command has been executed, the display in the window will be as shown below. :¥openssl>openssl ecparam -genkey -name secp256r1 -out secp256r1.keypair using curve name prime256v1 instead of secp256r1 (5) Create a certificate request from the ECDSA key pair. Create a certificate request from the ECDSA key pair created in the previous step. Execute the following command. Desired character strings can be entered into the fields from "Country Name" onward. For the last two lines, press the Enter key with the fields left blank. > openssl req -new -sha256 -key secp256r1.keypair > secp256r1.csr After the command has been executed, the display in the window will be as shown below. ::¥openssl>openssl req -new -sha256 -key secp256r1.keypair > secp256r1.csr You are about to be asked to enter information that will be incorporated into your certificate request. What you are about to enter is what is called a Distinguished Name or a DN. There are quite a few fields but you can leave some blank For some fields there will be a default value, If you enter '.', the field will be left blank. Country Name (2 letter code) [AU]:JP State or Province Name (full name) [Some-State]:Tokyo Locality Name (eg, city) []:Kodaira Organization Name (eg, company) [Internet Widgits Pty Ltd]:Renesas Electronics Organizational Unit Name (eg, section) []:Software Development Division Common Name (e.g. server FQDN or YOUR name) []:Renesas Tarou Email Address []:Tarou.Renesas@sample.com Please enter the following 'extra' attributes to be sent with your certificate request A challenge password []: An optional company name []: Enter any character string. Press the Enter key with the fields left blank.

#### (6) Create a certificate.

Create a certificate from the certificate request, CA certificate, and CA private key created so far. Execute the following command.

> openssl x509 -req -sha256 -days 3650 -in secp256r1.csr -CA ca.crt -CAkey
ca.key -CAcreateserial -out secp256r1.crt

After the command has been executed, the display in the window will be as shown below.

C:¥openssl>openssl x509 -req -sha256 -days 3650 -in secp256r1.csr -CA ca.crt -CAkey ca.key -CAcreateserial -out secp256r1.crt Signature ok subject=C = JP, ST = Tokyo, L = Kodaira, O = Renesas Electronics, OU = Software Development Division, CN = Renesas Tarou, emai lAddress = Tarou.Renesas@sample.com Getting CA Private Key

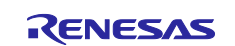

(7) Extract the private key from the ECDSA key pair.

Extract the private key from the ECDSA key pair. Execute the following command.

> openssl ec -in secp256r1.keypair -outform PEM -out secp256r1.privatekey After the command has been executed, the display in the window will be as shown below.

```
C:¥openssl>openssl ec −in secp256r1.keypair -outform PEM -out secp256r1.privatekey
read EC key
writing EC key
```

(8) Extract the public key from the ECDSA key pair.

Extract the public key from the ECDSA key pair. Execute the following command.

```
> openssl ec -in secp256r1.keypair -outform PEM -pubout -out
```

secp256r1.publickey

After the command has been executed, the display in the window will be as shown below.

```
C:¥openssl>openssl ec -in secp256r1.keypair -outform PEM -pubout -out secp256r1.publickey
read EC key
writing EC key
```

(9) Confirm the generated files.

Following the procedure in this section will lead to creation of the four files listed below.

- ECDSA public key:
- secp256r1.publickey secp256r1.privatekey
- ECDSA private key: secp256r1.privateke
  ECDSA certificate (key pair certificate): secp256r1.crt
- ECDSA certificate chain: ca.crt

The above files created by this point are used for making settings at the times of creating projects and creating OTA jobs in AWS.

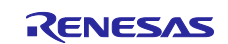

#### 4.2 Creating the Initial Version of the Firmware

This section describes how to create the initial version of the firmware.

#### 4.2.1 Importing Projects

(1) Clone the demo project.

Download the demo project from GitHub (<u>https://github.com/renesas/iot-reference-rx</u>) to make a clone of it in a desired folder. This application note explains how to make a clone when using <u>Git for Windows</u>. Refer to the above link and install Git for Windows before continuing with the procedure.

Start Git Bash and enter the following command. In the following example, the clone is made in "c:\workspace".

```
> cd c:\workspace
> git clone https://github.com/renesas/iot-reference-rx.git -b v202406.01-LTS-
rx-1.1.0 --recurse-submodules
After the command has been executed, the display in the window will be as shown below.
```

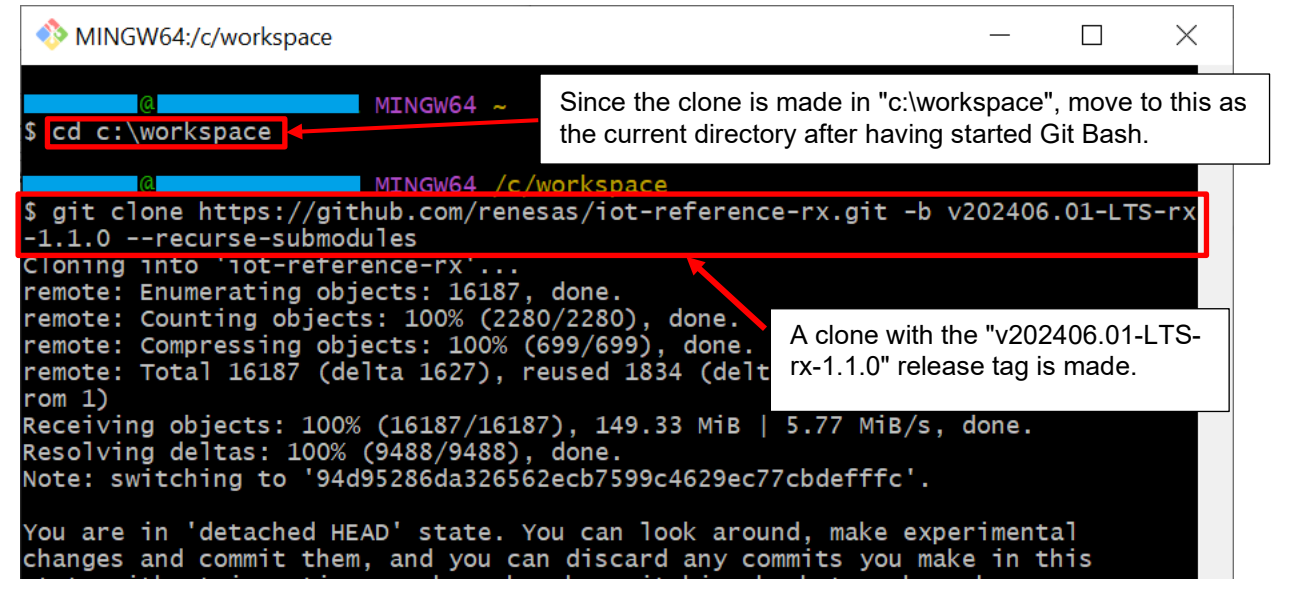

Note 1. Check for the latest version of "iot-reference-rx" at the GitHub download site.

Note 2. The path length (including the desired folder name) of the destination for cloning must be within 35 characters due to a limitation imposed by the e<sup>2</sup> studio. If 36 or more characters are specified, attempting to build the project will lead to an error.

An error may also occur if the path contains Japanese characters. Therefore, make sure to enter a name that only has alphanumeric characters.

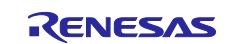

(2) Create an e<sup>2</sup> studio workspace.

Launch the e<sup>2</sup> studio and create a new workspace.

Specify the folder containing the demo project that was cloned in step (1) as the workspace.

| 🐻 e <sup>2</sup> studio Launcher                                                                                                    |     | ×              |
|----------------------------------------------------------------------------------------------------|-----|----------------|
| <b>Select a directory as workspace</b><br>e <sup>2</sup> studio uses the workspace directory to store its preferences and development artifacts. |     |                |
| C:\workspace                                                                                                    | ~   | <u>B</u> rowse |
| ▶ <u>R</u> ecent Workspaces                                                                                                    |     |                |
| ▶ <u>C</u> opy Settings                                                                                                    |     |                |
|                                                                                                    |     |                |
| (?                                                                                                    | Can | icel           |

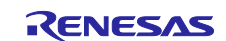

(3) Import files.

Select [File]  $\rightarrow$  [Import].

| •                                                                                           | WorkS                            | paceRX -                     |              |          |              |                  |               |     |
|---------------------------------------------------------------------------------------------|----------------------------------|------------------------------|--------------|----------|--------------|------------------|---------------|-----|
| File                                                                                        | Edit                             | Source                       | Refactor     | Navigate | Search       | Project          | Renesas Views | Rur |
| ۵,                                                                                          | New<br>Open<br>Open<br>Recer     | File<br>Projects<br>nt Files | from File S  | ystem    | Alt+Si       | nift+N >         |               |     |
|                                                                                             | Close<br>Close                   | Editor<br>All Edito          | rs           |          | C<br>Ctrl+Sh | `trl+W<br>ift+W  |               |     |
|                                                                                             | Save<br>Save<br>Save<br>Reven    | As<br>All<br>t               |              |          | Ctrl+S       | Ctrl+S<br>hift+S |               |     |
| 1<br>1<br>1<br>1<br>1<br>1<br>1<br>1<br>1<br>1<br>1<br>1<br>1<br>1<br>1<br>1<br>1<br>1<br>1 | Move<br>Renar<br>Refree<br>Conve | <br>ne<br>sh<br>ert Line D   | elimiters To | D        |              | F2<br>F5<br>>    |               |     |
| ٥                                                                                           | Print                            |                              |              |          | (            | Ctrl+P           |               |     |
| $\geq$                                                                                      | Impor                            | rt                           |              |          |              |                  |               |     |
| 4                                                                                           | Expor                            | t                            |              |          |              |                  |               |     |
|                                                                                             | Prope                            | rties                        |              |          | Alt          | Enter            |               |     |

#### (4) Select the import method.

Select [Existing Projects into Workspace] and click on the [Next] button.

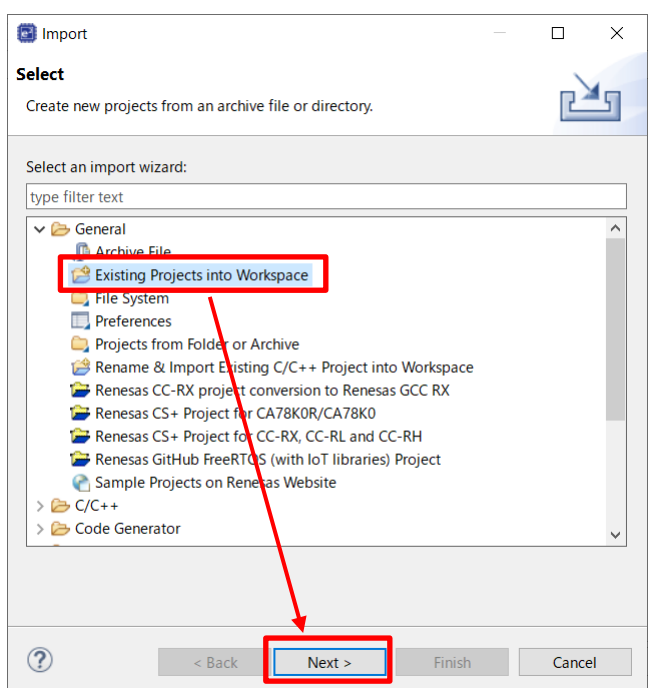

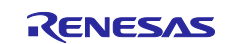

(5) Select the projects to be imported.

Select the folder that was created by cloning in step (1) in [Select root directory], tick the checkboxes for the following projects, and click on [Finish].

Confirm the compiler in the path names in parentheses when selecting the projects.

- aws\_ether\_ck\_rx65n\_v2 (CC-RX)
- boot\_loader\_ck\_rx65n\_v2 (CC-RX)

This application note explains the steps for an Ethernet-connected CC-RX compiler project as an example.

| 3 Import                                                                                                    |                                                          | $\times$ |
|----------------------------------------------------------------------------------------------------|----------------------------------------------------------|----------|
| <b>Import Projects</b><br>Select a directory to search for existing Eclipse projects.                                                                                                    |                                                          |          |
| <ul> <li>Select root directory: C:\workspace\iot-reference-rx</li> <li>Select archive file:</li> <li>Projects:</li> <li>@ aws_ether_ck_rx65n_v2 (C:\workspace\iot-reference-rx\Projects\aws_ether_ck_rx655</li> <li>@ aws_ether_ck_rx65n_v2 (C:\workspace\iot-reference-rx\Projects\boot_loader_ck_rx655_v2 (C:\workspace\iot-reference-rx\Projects\boot_loader_ck_cboot_loader_ck_rx65n_v2 (C:\workspace\iot-reference-rx\Projects\boot_loader_ck_cboot_loader_ck_rx65n_v2 (C:\workspace\iot-reference-rx\Projects\boot_loader_ck_rx65n_v2 (C:\workspace\iot-reference-rx\Projects\boot_loader_ck_cboot_loader_ck_rx65n_v2 (C:\workspace\iot-reference-rx\Projects\test_aws_ether_ck_rx65n_v2 (C:\workspace\iot-reference-rx\Projects\test_aws_ether_ck_rx65n_v2 (C:\workspace\iot-reference-rx\Projects)</li> </ul> | Browse<br>Browse<br>Select All<br>Desselect A<br>Refresh |          |
| (?) < <u>Back</u> <u>Next</u> > <u>Finish</u>                                                                                                    | Cancel                                                   |          |

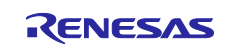

The table below is a list of projects that can be imported. You can select a project with the desired connectivity and compiler.

| Path                                             | Project             | Compiler |
|--------------------------------------------------|---------------------|----------|
| C:\workspace\iot-reference-rx                    |                     | CC-BX    |
| \Projects\aws_ether_ck_rx65n_v2\e2studio_ccrx    | Demo project:       | 00-117   |
| C:\workspace\iot-reference-rx                    | Ethernet            | GCC      |
| \Projects\aws_ether_ck_rx65n_v2\e2studio_gcc     |                     | 000      |
| C:\workspace\iot-reference-rx                    |                     | CC-BX    |
| \Projects\aws_ryz014a _ck_rx65n_v2\e2studio_ccrx | Demo project:       | 00-117   |
| C:\workspace\iot-reference-rx                    | Cellular (RYZ014A)  | GCC      |
| \Projects\aws_ryz014a _ck_rx65n_v2\e2studio_gcc  |                     | 000      |
| C:\workspace\iot-reference-rx                    |                     | CC-BX    |
| \Projects\aws_da16600_ck_rx65n_v2\e2studio_ccrx  | Demo project:       | 00-100   |
| C:\workspace\iot-reference-rx                    | Wi-Fi (DA16600)     | GCC      |
| \Projects\aws_da16600_ck_rx65n_v2\e2studio_gcc   |                     | 000      |
| C:\workspace\iot-reference-rx                    |                     | CC-BX    |
| \Projects\boot_loader_ck_rx65n_v2\e2studio_ccrx  | Boot loader project | 00-100   |
| C:\workspace\iot-reference-rx                    |                     | 600      |
| \Projects\boot_loader_ck_rx65n_v2\e2studio_gcc   |                     | 000      |

Note: The projects with names having the prefix "test\_" are for validation tests and will not normally be used.

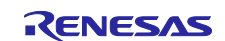

#### 4.2.2 Setting Up Projects

(1) Assign a public key to the boot\_loader\_ck\_rx65n\_v2 project.

Assign a public key to the boot loader project.

Copy the contents of the secp256r1.publickey file that was created in 4.1(8), and paste the public key to the "CODE\_SIGNENR\_PUBLIC\_KEY\_PEM" definition in whichever of the following files matches the compiler in use.

- CC-RX: \boot\_loader\_ck\_rx65n\_v2\e2studio\_ccrx\src\key\code\_signer\_public\_key.h
- GCC: \boot\_loader\_ck\_rx65n\_v2\e2studio\_gcc\src\key\code\_signer\_public\_key.h

| Image: Secp256r1.publickey - Notepad++   —                                                                                                    | ×        |   |  |  |  |  |  |
|----------------------------------------------------------------------------------------------------|----------|---|--|--|--|--|--|
| Eile Edit Search View Encoding Language Settings Tools Macro Run Plugins Window 2 + ▼ ×<br>C → H ← C → H ← C →            |          |   |  |  |  |  |  |
| ecp256r1.publickey 🗵                                                                                                    |          |   |  |  |  |  |  |
| 1BEGIN · PUBLIC · KEY<br>2 MFkwEwYHKoZIzj0CAQYIKoZIzj0DAQcDQgAEYIQoJ2FbHNC/huU1g9DC6cYzpWwn<br>3 PQoxbmsC0ZrFtWXd0dFqRWUY49IO/yYnBHg9BROc0HvNMG3n3e9bJjMODQ==<br>4END · PUBLIC · KEY                                                                                                    | ^        |   |  |  |  |  |  |
| Append the \ (backslash) symbol at the end of each line of the<br>"CODE_SIGNER_PUBLIC_KEY_PEM" definition.<br>Each line must be enclosed in quotation marks ("), and do not forget to<br>end the line with the \ symbol.<br>(Example: "xxxxxxxxxxxxxxxxxxxxxxxxxxxxxxxxxxxx                                                                                                    |          |   |  |  |  |  |  |
| However, do not enter the \ symbol at the end of the final line "END<br>PUBLIC KEY".                                                                                                    | )        |   |  |  |  |  |  |
| 📴 workspace - boot_loader_ck_rx65n_v2/src/key/code_signer_public_key.h - e² studio                                                                                                    |          |   |  |  |  |  |  |
| Eile Edit Source Refactor Navigate Search Project Renesas Views Run Renesas Al Window Help                                                                                                    |          |   |  |  |  |  |  |
|                                                                                                    |          | _ |  |  |  |  |  |
| Project Explorer       Image: Code_stiner_public_key.n         Image: State of the state of the state of the                                                                              |          |   |  |  |  |  |  |
| <ul> <li>✓ So boot_loader_ck_rx65n_v2 (in e2studio_ccrx) [Har</li> <li>&gt; So Includes</li> <li>27</li> <li>26</li> <li>#ifndef CODE_SIGNER_PUBLIC_KEY_H_</li> <li>27</li> <li>#define CODE_SIGNER_PUBLIC_KEY_H_</li> </ul>                                                                                                    |          |   |  |  |  |  |  |
| <ul> <li>✓ Control to the second second</li></ul>       |          |   |  |  |  |  |  |
| <pre>&gt; D code_signer_public_key.h 31 &gt; Composed on the performance of the performance of</pre> |          |   |  |  |  |  |  |
| > loot_loader.c 34 *base64 data"\                                                                                                    |          |   |  |  |  |  |  |
| > In boot_loader.h 35 * 'END CERTIFICATE"                                                                                                    |          |   |  |  |  |  |  |
| #define CODE_SIGNER_PUBLIC_KEY_PEM \     boot_loader_ck_rx65n_v2.rcpc     38     """"""""""""""""""""""""""""                                                                                                    |          |   |  |  |  |  |  |
| iiiiiiiiiiiiiiiiiiiiiiiiiiiiiiiiiiii                                                                                                    |          |   |  |  |  |  |  |
| 42<br>43<br>44<br>44<br>44<br>44<br>44<br>44<br>44<br>44<br>44<br>44<br>44<br>44                                                                                                    | <b>.</b> |   |  |  |  |  |  |
|                                                                                                    | ~        |   |  |  |  |  |  |
|                                                                                                    | >        |   |  |  |  |  |  |

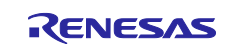

(2) Set the definition for the OTA update demo to "Enable".

Make a setting so that the project runs on the OTA update demo. Set the ENABLE\_OTA\_UPDATE\_DEMO definition to 1 (Enable) in whichever of the following files matches the compiler in use (the default value is 0).

- CC-RX: \aws\_ether\_ck\_rx65n\_v2\e2studio\_ccrx\src\frtos\_config\demo\_config.h
- GCC: \aws\_ether\_ck\_rx65n\_v2\e2studio\_gcc\src\frtos\_config\demo\_config.h

| Project Explorer × 🖻 🕏 🍸 🖇 🗖 🗖                                                                                                    | 🚹 demo_config.h 🛛 |                                                                                                    | — E                                     |
|----------------------------------------------------------------------------------------------------|-------------------|----------------------------------------------------------------------------------------------------|-----------------------------------------|
| ✓ 💏 aws_ether_ck_rx65n_v2 (in e2studio_ccrx) [Hardwar ▲                                                                                                    | 65                | *                                                                                                   | ~                                       |
| ) 🔊 Includes                                                                                                    | 66                | * PUBSUB demo only :                                                                                |                                         |
|                                                                                                    | 67                | <pre>* ENABLE_FLEET_PROVISIONING_DEMO (0) + ENABLE_OTA_UPDATE_DEM</pre>                             | 2                                       |
| > 🗠 Common                                                                                                    | 68                | * PUBSUB demo with fleet provisioning :                                                             | _                                       |
| > 🔁 Demos                                                                                                    | 69                | ENABLE_FLEET_PROVISIONING_DEMO (1) + ENABLE_OTA_UPDATE_DEMO                                         | J                                       |
| > 🕞 Middleware                                                                                                    | 70                | * PUBSUB and UIA OVER MULL demo :<br>* ENABLE ELEET DROVIETONING DEMO (A) + ENABLE OTA LIDDATE DEMU | ~                                       |
| V Construction                                                                                                    | 71                | * PURSUR and OTA even MOTT dome with floot provisioning :                                           | , i i i i i i i i i i i i i i i i i i i |
| A Character and                                                                                                    | 72                | * ENABLE ELEET PROVISIONING DEMO (1) + ENABLE OTA LIPDATE DEM                                       | 0                                       |
| > Code                                                                                                    | 74                | */                                                                                                  | -                                       |
| ✓                                                                                                    | 75                | ⊖/* demo is configured for PUBSUB */                                                                |                                         |
| Image: http://www.accimation.org.com/image: http://www.accimation.org.com/image: http://wwww.accimation.org.com/image: http://www.accimation.org.com/image:    | 76                | /* Select demo combination to run. */                                                               |                                         |
| > \Lambda core matt agent config.h                                                                                                    | 77                |                                                                                                    |                                         |
| Sore matt configh                                                                                                    | 78                | ⊖/* Please select a provisioning method                                                             |                                         |
|                                                                                                    | 79                | * (0) : Pre-provisioning                                                                            |                                         |
| Image: Image:   | 80                | * (1) : Fleet provisioning                                                                          |                                         |
| Image: http://www.accountimedia.com/accountimedia.com/accountim   | 81                | */                                                                                                  |                                         |
| > 🖟 defender config.h                                                                                                    | 82                | #define ENABLE_FLEET_PROVISIONING_DEMO (0)                                                          |                                         |
| b damo config h                                                                                                    | 83                | 0 /* Places colort whether to suchla an dischla the OTA dama                                        |                                         |
|                                                                                                    | 84                | (a) relate select whether to enable or disable the OIA demo<br>* (A) : OTA demo is disabled         |                                         |
| In the second second   | 86                | * (0) : OTA demo is disabled<br>* (1) : OTA over MOTT demo is enabled                               |                                         |
| > 🚯 FreeRTOSConfig.h                                                                                                    | 87                | (I) : OTA OVEL NOTI demo IS ENABIEd                                                                 |                                         |
| > 🔓 FreeRTOSIPConfig.h                                                                                                    | 88                | #define ENABLE OTA UPDATE DEMO (0)                                                                  |                                         |
| > 🚯 MQTTFileDownloader_config.h                                                                                                    | 89                | <u> </u>                                                                                            | $\sim$                                  |
| > In the second second |                   | <                                                                                                   | >                                       |

(3) Confirm the initial version of the project.

Confirm that the initial version of the project is 0.92. Open the following file that matches the compiler in use and confirm the version.

0

9

2

- CC-RX: \aws\_ether\_ck\_rx65n\_v2\e2studio\_ccrx\src\frtos\_config\demo\_config.h
- GCC: \aws\_ether\_ck\_rx65n\_v2\e2studio\_gcc\src\frtos\_config\demo\_config.h

Confirm that the version definitions are set as follows:

- APP\_VERSION\_MAJOR:
- APP\_VERSION\_MINOR:
- APP\_VERSION\_BUILD:

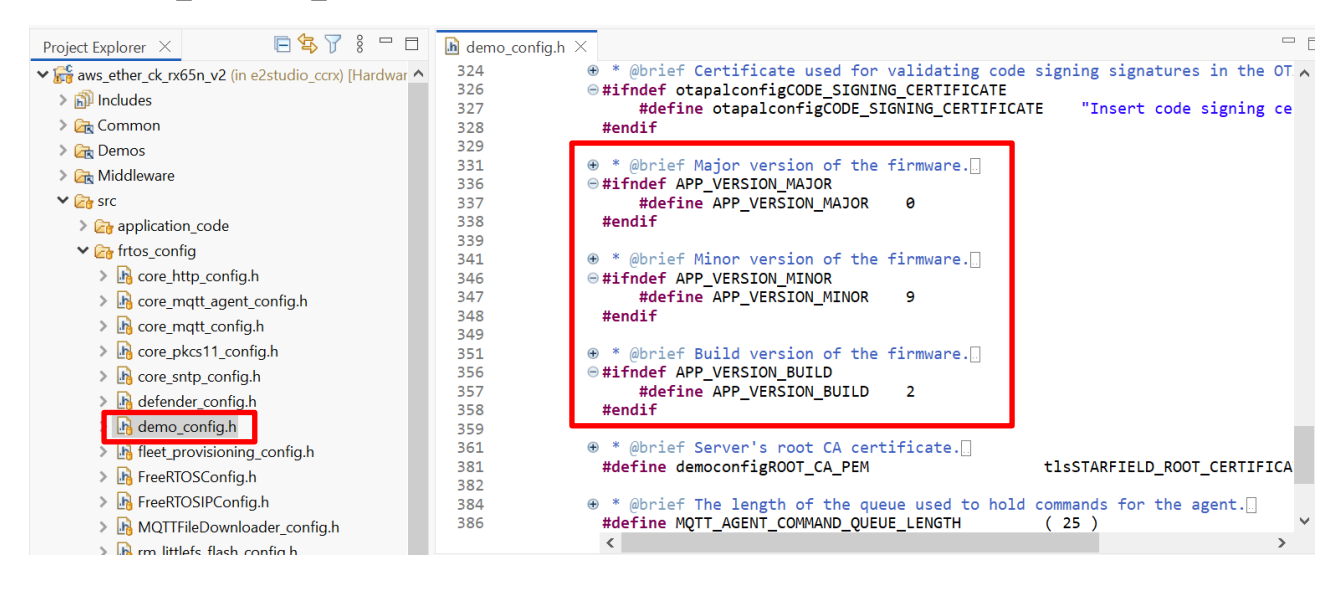

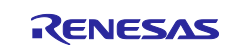

(4) Set up the RYZ014A cellular module.

When a cellular module is to be used for the AWS connection, set up the RYZ014A cellular module control module using FIT (r\_cellular).

Open "aws\_ryz014a\_ck\_rx65n\_v2.scfg" and click on the [Components] tab. For the [r\_cellular] component, set [Access point name], [Access point login ID], [Access point password], and [Authentication protocol type] to match the settings of the SIM card.

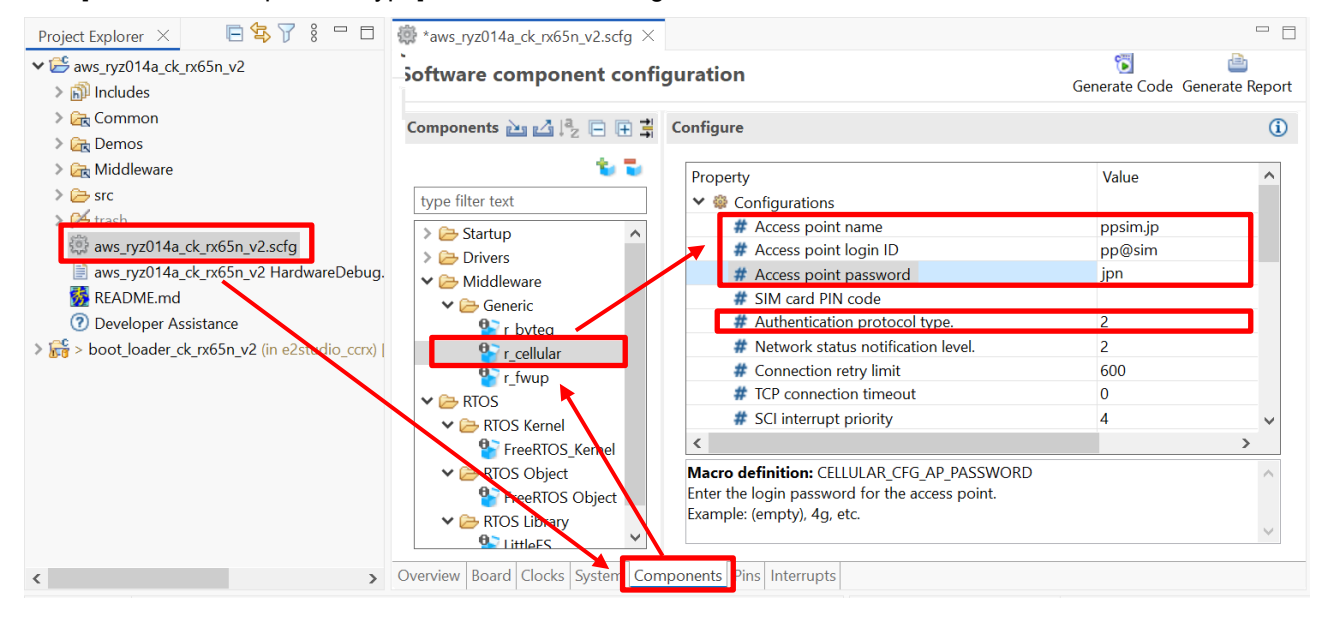

Note: For the method of setting up a Wi-Fi network with the use of the DA16600 Wi-Fi module, refer to <u>GitHub "Settings of Wi-Fi network"</u>. For the settings of the country code and GMT timezone, refer to <u>"Settings of Country code and GMT timezone"</u>.

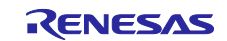

#### 4.2.3 Creating the Initial Firmware

This section explains how to create the initial firmware by combining the boot loader (boot\_loader\_ck\_rx65n\_v2) and firmware (aws\_ether\_ck\_rx65n\_v2).

(1) Change the vectors of the firmware (aws\_ether\_ck\_rx65n\_v2) and build the firmware.

Confirm the changes to the vectors in the firmware and then build the firmware. Open the aws\_ether\_ck\_rx65n\_v2 project, and select [Project]  $\rightarrow$  [Properties].

Select [Settings] in the C/C++ Build menu. On the [Tool Settings] tabbed page, select [Linker]  $\rightarrow$  [Section]  $\rightarrow$  [Section Viewer]. Allocate the addresses below to the respective sections.

- EXCEPTVECT: 0xFFFEFF80
- RESETVECT: 0xFFFEFFFC

Properties for aws\_ether\_ck\_rx65n\_v2 ← → ⇒ % type filter text Settinas > Resource Builders Configuration: HardwareDebug [ Active ] Manage Configurations... ✓ C/C++ Build **Build Variables** Environment 🛞 Tool Settings Toolchain Device 🎤 Build Steps 🙅 Build Artifact 🗟 Binary Parsers 😣 Error Parsers JSON Compilation Data Logging Sections (-start) SU,SI,R\_1,B\_2,R,RPFRAM2/04,C\_LITTLEFS\_MANAGEMENT\_AREA,C\_FIRM N Common > Settings > 🔊 Compiler Stack Analysis > 🛞 Assembler Tool Chain Editor 🗸 🛞 Linker > C/C++ General Section Viewer 🗸 🖄 Input Git 🖄 Advanced Address Section N ^ Project Natures ¥ 🆄 Output BEXRAM Project References Advanced REXRAM Refactoring History 👰 Let xFFF00300 PResetPRG Renesas QE Add Section 🖄 Optimization Run/Debug Settings C\_1 New Overlay Section C\_2 🖄 Symbol file Remove Section С 🖄 Advanced Move Up C\$\* 🖄 Subcommand file D\* Move Down 🖄 Miscellaneous W\* 🖄 User Import. L > 🛞 Library Generator Export.. Ρ > 🛞 Converter Default PFRAM2 0xFFFEFF80 EXCEPTVECT 0xFFFEFFFC RESETVECT < OK Cancel ? Apply and Close Cancel

After the vector setting is complete, build the aws\_ether\_ck\_rx65n\_v2 project in the e<sup>2</sup> studio to create the firmware.

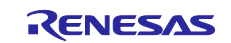

When creating a GCC project, the method for changing the vector setting is different. In Project Explorer, open the "src\linker\_script.ld" file and change the following addresses.

- .exvectors: 0xFFFEFF80 (2 places)
- .fvectors: 0xFFFEFFFC (2 places)

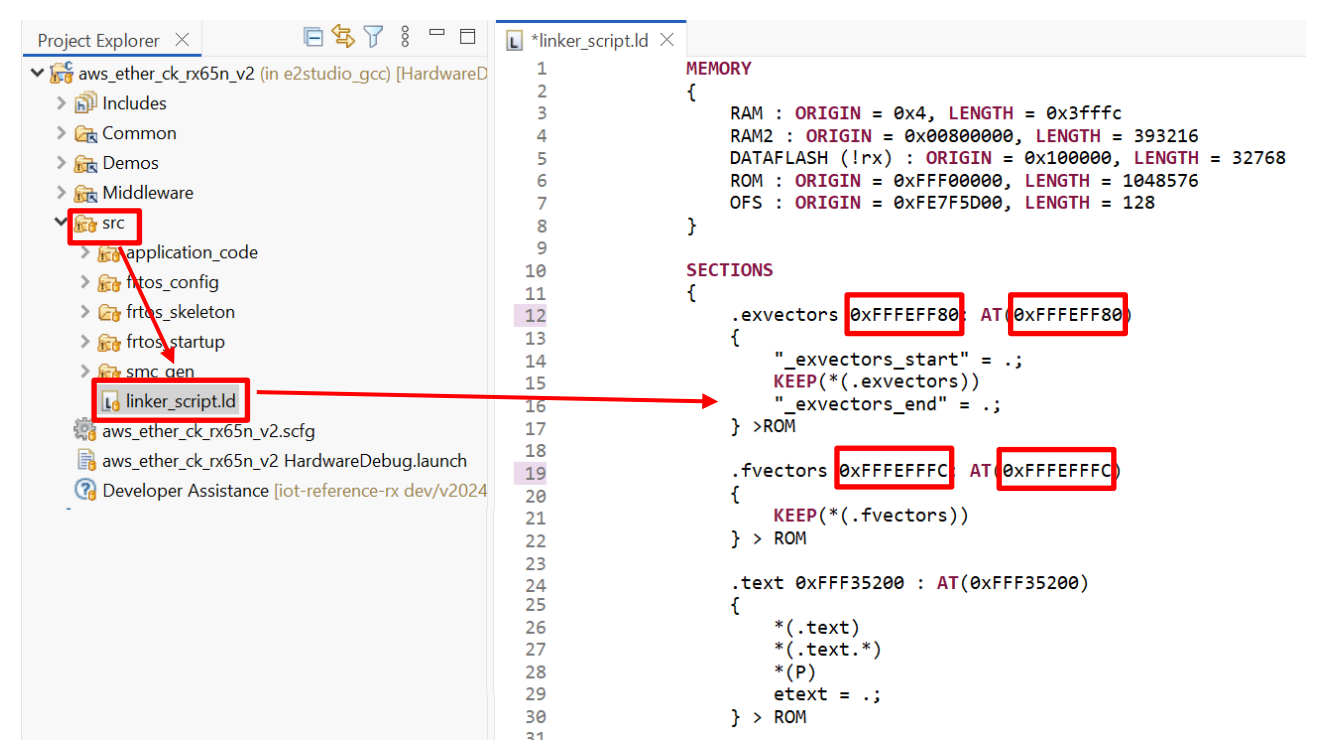

After the vector setting is complete, build the aws\_ether\_ck\_rx65n\_v2 project in the e<sup>2</sup> studio to create the firmware.

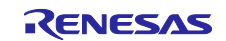

(2) Create the boot loader.

Build a boot loader project to create the boot loader.

(3) Use the Renesas Image Generator to generate the initial firmware.

Use the Renesas Image Generator to generate the initial firmware. Start by placing the following files in the Renesas Image Generator folder.

- Results of the build process in 4.2.3(1): aws\_ether\_ck\_rx65n\_v2.mot
- Results of the build process in 4.2.3(2): boot\_loader\_ck\_rx65n\_v2.mot
- Private key created in 4.1(7): secp256r1.privatekey

Open the command prompt window, navigate to the Renesas Image Generator folder, and execute the following command to generate the userprog.mot file.

As several minutes may elapse from the execution of a command to the creation of a file, wait for the required time.

python image-gen.py -iup aws\_ether\_ck\_rx65n\_v2.mot -ip RX65N\_DualBank\_ImageGenerator\_PRM.csv -o userprog -ibp boot\_loader\_ck\_rx65n\_v2.mot -key secp256r1.privatekey -vt ecdsa -ff RTOS

(4) Install the flash programming tool (Renesas Flash Programmer).

Access the <u>download site</u> of the flash programming tool, and download and install "Renesas Flash Programmer V3.19.00 Windows".

(5) Connect the PC to the CK-RX65N v2 board.

Follow the instructions on how to connect the CK-RX65N v2 board in "2.6 Connecting the CK-RX65N v2" to connect the PC to the CK-RX65N v2 board.

(6) Open the erase project in the Renesas Flash Programmer.

In the Renesas Flash Programmer, select [Open Project] in the File menu, and open the "erase.rpj" project.

The erase project can be found in a subfolder of the sample program.

\Projects\aws\_ether\_ck\_rx65n\_v2\flash\_project\erase\_from\_bank1

(7) Erase the device.

Click on the [Start] button to commence erasing the device. Erasure is complete when the message "Operation completed" is displayed.

Note: If the message "Error (E3000107): This device does not match the connection parameters." is output, proceed to step (8) because this indicates that the device information has already been initialized.

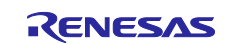

(8) Open the flash programming project in the Renesas Flash Programmer.

In the Renesas Flash Programmer, select [Open Project] in the File menu, and open the "flash\_project.rpj" project.

The flash programming project can be found in a subfolder of the sample program.

\Projects\aws\_ether\_ck\_rx65n\_v2\flash\_project

(9) Select the initial firmware.

Next, click on [Add/Remove Files], then click on the [Add File(s)] button.

In the [File Details] dialog box, select the initial firmware (userprog.mot) that was created in 4.2.3(3).

(10) Write the initial firmware.

Click on the [Start] button to write the initial firmware. Writing of the initial firmware is complete when the message "Operation completed" is displayed.

Note: If the message "Error (E3000107): This device does not match the connection parameters." is output, perform the erasure processing in step (7) because this indicates that the device information has not been initialized.

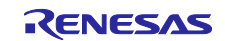

#### 4.2.4 Registering AWS IoT Information

This section explains how to set AWS IoT information in Tera Term by running the aws\_ether\_ck\_rx65n\_v2 project. The information set through this process is written to data flash memory.

(1) Start Tera Term and set the serial port.

Start Tera Term and set the serial port to be connected to the target board. Select [New Connection] in the File menu. In the [New Connection] dialog box thus produced, tick the [Serial] checkbox, then click on [OK].

| fera Term: New    | connection                                     |                              | >      |
|-------------------|------------------------------------------------|------------------------------|--------|
| ⊖ TCP/ <u>I</u> P | Host: myhost.exan                              | nple.com                     | ~      |
|                   | Hist <u>o</u> ry<br>Service: O Te <u>l</u> net | TCP <u>p</u> ort#; <b>22</b> |        |
|                   | © <u>s</u> sн                                  | SSH version: SSH2            | $\sim$ |
|                   | ○ Other                                        | IP versio <u>n</u> : AUTO    | $\sim$ |
| ⊙ S <u>e</u> rial | Po <u>r</u> t: COM4: USB                       | Serial Device (COM4)         | ~      |
|                   | OK Cancel                                      | <u>H</u> elp                 |        |

(2) Set the new-line code.

Set the new-line code for use in transmission and reception through the serial port. Select [Terminal] in the Setup menu. In the [New-line] field of the dialog box that appears, select "Auto" for [Receive] and "CR+LF" for [Transmit], then click on [OK].

| Tera Term: Terminal setup                                                |                                   |                           | ×            |  |  |
|--------------------------------------------------------------------------|-----------------------------------|---------------------------|--------------|--|--|
| Terminal size<br>80 X 24<br>✓ Term size = win size<br>Auto window resize | New-line<br>Receive:<br>Transmit: | AUTO ~<br>CR+LF ~         | OK<br>Cancel |  |  |
| Terminal ID: VT100<br>Answerback:                                        | ✓ □Loca                           | l echo<br>switch (VT<->TE | Help<br>K)   |  |  |
| Kanji (receive)                                                          | Kanji (transmit)                  |                           |              |  |  |
| UTF-8 🗸                                                                  | UTF-8 ~                           | Kanji-in:                 | ^[\$B $\sim$ |  |  |
| Half-width kana                                                          | Half-width kana                   | Kanji-out:                | ^[(B ~~      |  |  |
| locale: japanese                                                         |                                   |                           |              |  |  |

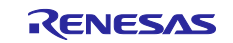

(3) Set the serial communications speed.

Select [Serial port...] in the Setup menu. In the dialog box that appears, select "115200" for [Speed], then click on [New setting].

| Tera Term: Serial port set                                                                                                    | Tera Term: Serial port setup and connection |          |             |  |  |  |
|----------------------------------------------------------------------------------------------------|---------------------------------------------|----------|-------------|--|--|--|
| Port:                                                                                                    | COM3                                        | ~        | New setting |  |  |  |
| Speed:                                                                                                    | 115200                                      | <u> </u> |             |  |  |  |
| Data:                                                                                                    | 8 bit                                       | $\sim$   | Cancel      |  |  |  |
| Parity:                                                                                                    | none                                        | $\sim$   |             |  |  |  |
| Stop bits:                                                                                                    | 1 bit                                       | $\sim$   | Help        |  |  |  |
| Flow control:                                                                                                    | none                                        | $\sim$   |             |  |  |  |
| Transmit delay<br>0 msec/char 0 msec/line                                                                                                    |                                             |          |             |  |  |  |
| Device Friendly Name: USB シリアル デパイス (COM3)<br>Device Instance ID: USB¥VID_045B&PID_8111¥0000000000001<br>Device Manufacturer: Microsoft<br>Provider Name: Microsoft<br>Driver Date: 6-21-2006<br>Driver Version: 10.0.19041.2130 |                                             |          |             |  |  |  |

(4) Reset the target board and execute the firmware.

Set jumper block J16 on the CK-RX65N v2 board to the RUN side, and then press the RESET switch. The initial firmware will start running.

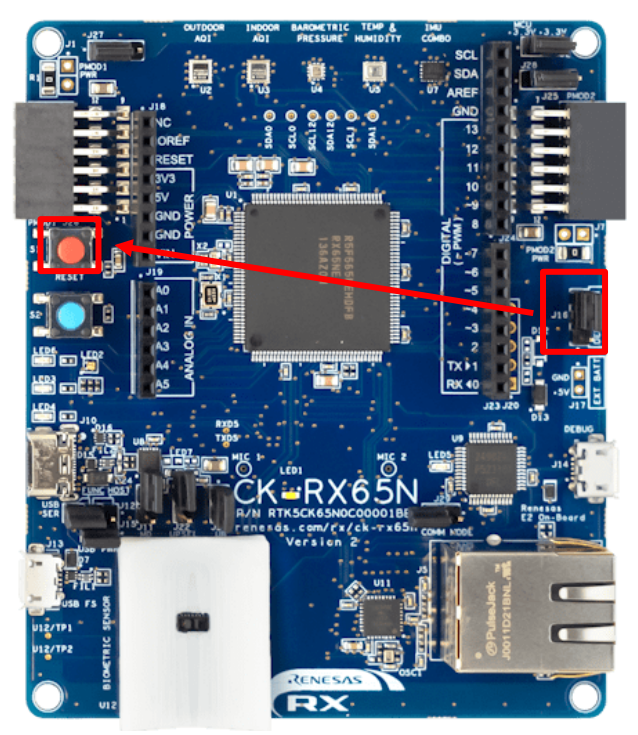

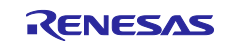

(5) Display the CLI menu.

Execution of the initial firmware produces a menu in the Tera Term window. Within 10 seconds of this, enter "CLI" and press the Enter key.

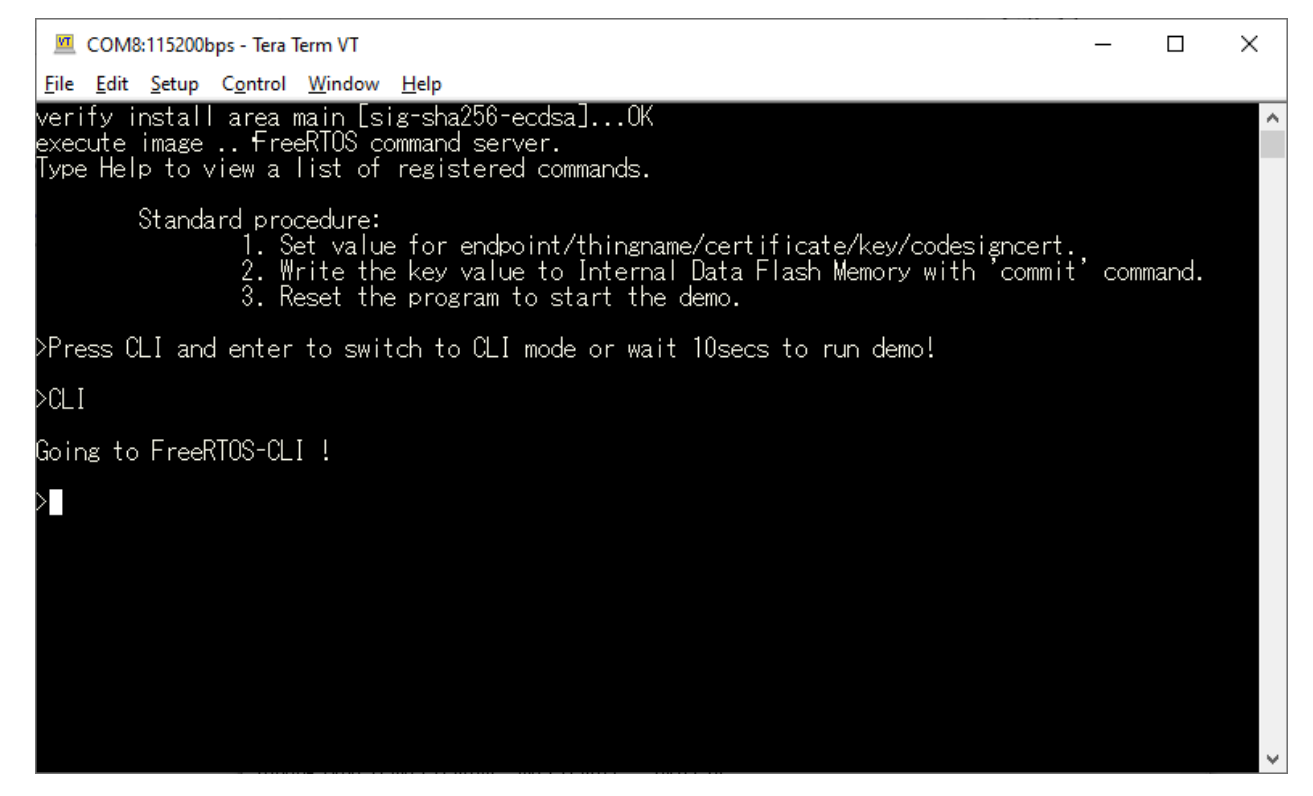

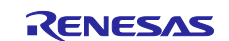

(6) Register the device certificate.

Register the certificate that was downloaded in 3.3.4(2) to the target board. Enter "conf set cert" in Tera Term, then drag and drop the certificate file (certificate.pem.crt) to the Tera Term window to send the file. Finally, press the Enter key in the Tera Term window.

Note: Change the linefeed code of the certificate file to LF with a text editor, etc. before dragging and dropping the file.

| I → IC:\aws\cert File Home Share View                                                 |                                                     |                                                                                                    |                                                                                                    | _           | □ ×<br>~ ? |
|---------------------------------------------------------------------------------------|-----------------------------------------------------|----------------------------------------------------------------------------------------------------|----------------------------------------------------------------------------------------------------|-------------|------------|
| ← → • ↑ 🖡 > My PC:                                                                    | > (C:) Windows                                      | > aws                                                                                                    | ٽ ~                                                                                                    | Search cert | Q          |
| 📌 Quick access                                                                        | Name                                                | Date modified                                                                                              | Туре                                                                                                    | Size        |            |
| OneDrive                                                                              | certificate.pem.crt                                 | 3/26/2025 6:22 PM<br>3/26/2 Tera Term: File Drag                                                           | Security Certificate and Drop                                                                                |             | 2 KB<br>×  |
| SMy PC:                                                                               | public.pem.key                                      | 3/26/2                                                                                                    |                                                                                                    |             | EC         |
| I Network                                                                             |                                                     | Are you sure that y                                                                                        | you want to send the file co                                                                                 | intent?     |            |
| Enter "conf set cert" and<br>drop the certificate file to<br>window, and then press t | a space, drag and<br>the Tera Term<br>he Enter key. | dest:<br>Send File (Paste<br>Binary                                                                        | dest is home directory if er                                                                                 | npty        |            |
| >conf set certBEGIN CERTIN                                                            | EICATE                                              | ○ Paste Filename<br>☑ Escape<br>④ Separator<br>○ Do this for the<br>□ Do not display<br>Drop with CTRL, th | is Space<br>is NewLine<br>next 0 files<br>ss, next drop<br>this dialog, next drop<br>nis dialog is displayed | OK          | Cancel     |
| ОК.                                                                                   |                                                     |                                                                                                    |                                                                                                    |             |            |
| $\succ$                                                                               |                                                     |                                                                                                    |                                                                                                    |             |            |

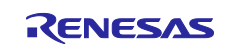

(7) Register the private key.

Register the private key that was downloaded in 3.3.4(2) to the target board. Enter "conf set key" in Tera Term, then drag and drop the private key file (private.pem.crt) to the Tera Term window to send the file. Finally, press the Enter key in the Tera Term window.

Note: Change the linefeed code of the private key file to LF with a text editor, etc. before dragging and dropping the file.

| 📕 📝 📜 🗧 C:\aws\cert                                               |                                          |                                  |                              | _           | $\Box$ × |
|-------------------------------------------------------------------|------------------------------------------|----------------------------------|------------------------------|-------------|----------|
| File Home Share View                                              |                                          |                                  |                              |             | ~ ?      |
| ← → ヾ ↑ 🖡 > My PC:                                                | > (C:) Windows                           | s > aws                          | く じ                          | Search cert | Q        |
| 🛃 Quick access                                                    | Name                                     | Date modified                    | Туре                         | Size        |          |
|                                                                   | 🔄 certificate.pem.crt                    | 3/26/2025 6:22 PM                | Security Certificate         |             | 2 KB     |
| OneDrive                                                          | private.pem.key                          | 3/26, Tera Term: File Drag a     | and Drop                     |             | ×        |
| My PC:                                                            | public.pem.key                           | 8/26, C                          |                              |             | ec.      |
| I Network                                                         |                                          | Are you sure that y              | ou want to send the file con | tent?       |          |
| Enter "conf set key" and a sp<br>the private key file to the Tera | ace, drag and drop<br>a Term window, and | d dest:                          | dest is home directory if em | pty         |          |
| then press the Enter key.                                         |                                          | Send File (Paste                 | content of file)             |             |          |
| >conf set keyBEGIN RSA PR                                         | IVATE KEY                                | Darte Filename                   |                              |             |          |
|                                                                   |                                          |                                  | $\mathbf{X}$                 |             |          |
|                                                                   |                                          | <ul> <li>Separator is</li> </ul> | s Space                      |             |          |
|                                                                   |                                          | O Separator is                   | s NewLine                    |             |          |
|                                                                   |                                          | Do this for the n                | next 0 files                 |             |          |
|                                                                   |                                          | Do same proces                   | is, next drop                |             |          |
|                                                                   |                                          | 🗌 Do not lisplay t               | his dialog, next drop        |             |          |
|                                                                   |                                          | Drop with CTRL, th               | is dialog is displayed       |             |          |
|                                                                   |                                          |                                  |                              | ОК          | Cancel   |
| END RSA PRIVATE KEY                                               |                                          |                                  |                              |             |          |
| ок.                                                               |                                          |                                  |                              |             |          |

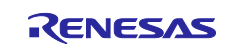

(8) Register the endpoint.

Register the thing name that was set in 3.3.4(1) and the endpoint that you made a note in 3.3.4(5) to the target board.

Execute the following commands in Tera Term.

- conf set thingname <thing name>
- conf set endpoint <endpoint name>

| >conf | set | thingname  | rx65n_ota_demo_thing            |
|-------|-----|------------|---------------------------------|
| ;OК.  |     |            |                                 |
| >conf | set | endpoint 📘 | ot.ap-northeast-1.amazonaws.com |
| OK.   |     |            |                                 |

(9) Register the certificate for code signing verification.

Register the key pair certificate (secp256r1.crt) that was generated in 4.1(6) to the target board. Enter "conf set codesigncert" in Tera Term, then drag and drop the key pair certificate file (secp256r1.crt) to the Tera Term window to send the file. Finally, press the Enter key in the Tera Term window.

Note: Change the linefeed code of the certificate file to LF with a text editor, etc. before dragging and dropping the file.

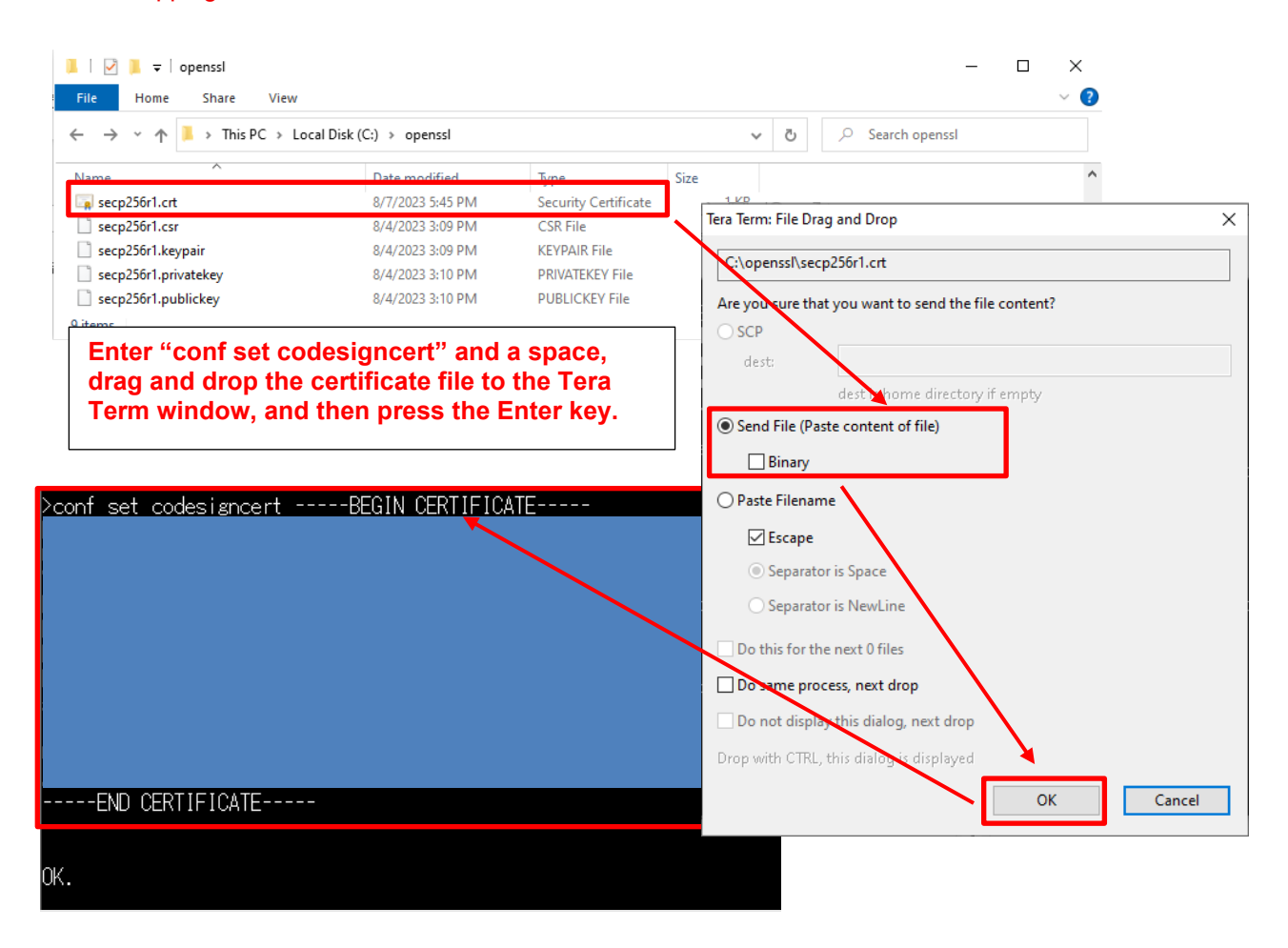

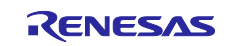

(10) Write the settings to data flash memory.

Commit the AWS IoT settings (write the settings to data flash memory). Execute the following command in Tera Term.

#### > conf commit

conf commit

0 4472481 [CLI] Destroyed Certificate.

4472485 [CLI] Write certificate...

2 4472545 [CLI] Destroyed Private key.

3 4472685 [CLI] Write Private key...

Configuration saved to Data Flash and used 2879 bytes.

#### (11) Execute a reset.

Restart the firmware by executing a software reset. That is, execute the following command in Tera Term.

> reset

After the reset processing is complete, confirm that Tera Term displays a communications log, OTA tasks are executed, and the application then waits for OTA jobs.

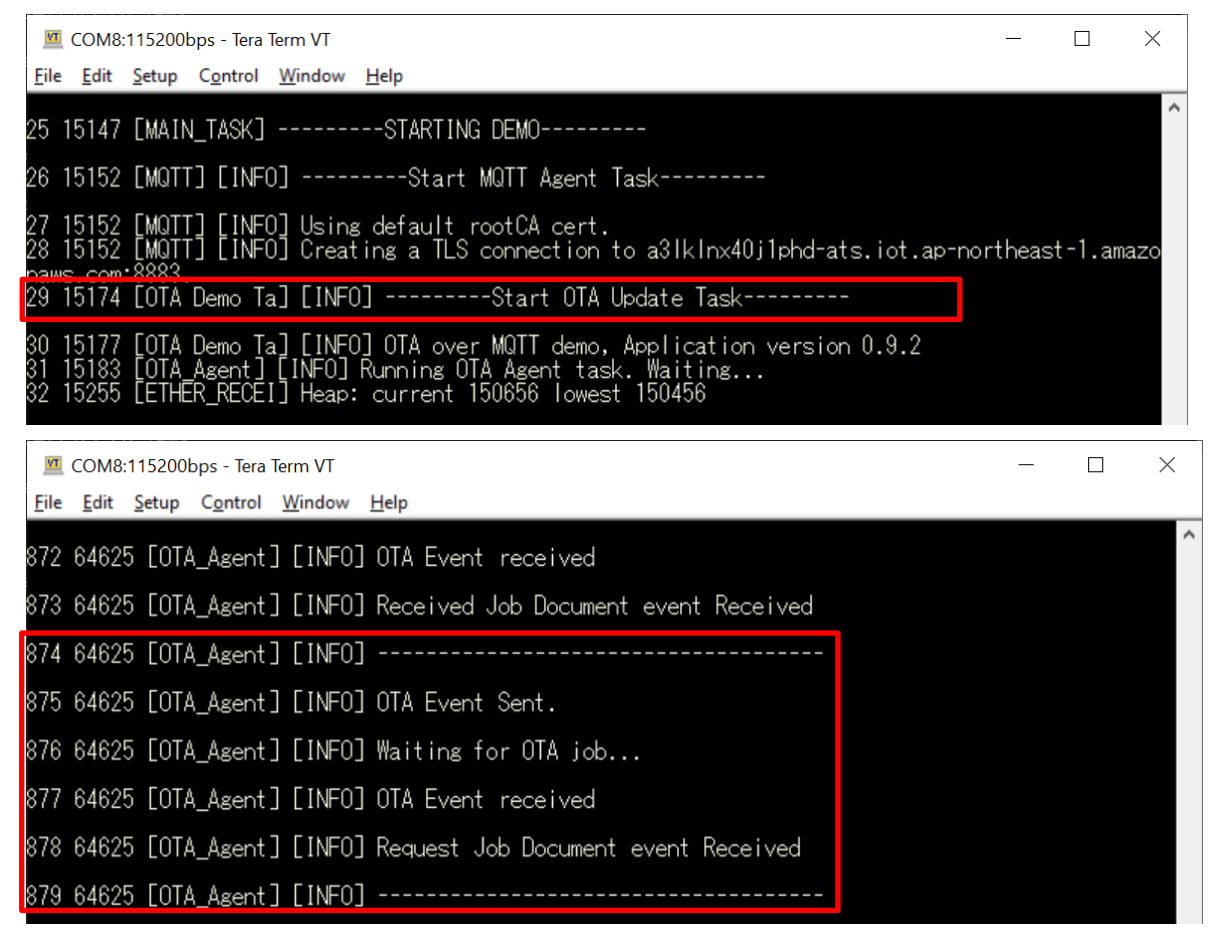

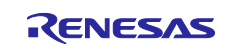

#### 5. Updating the Firmware

#### 5.1 Creating the Updated Firmware

#### 5.1.1 Changing the Firmware Version

(1) Change the firmware version.

Change the version of the updated firmware to "v0.9.3". Repeat the build process, this time with "3" specified for the APP\_VERSION\_BUILD definition in \aws\_ether\_ck\_rx65n\_v2\src\frtos\_config\ demo\_config.h.

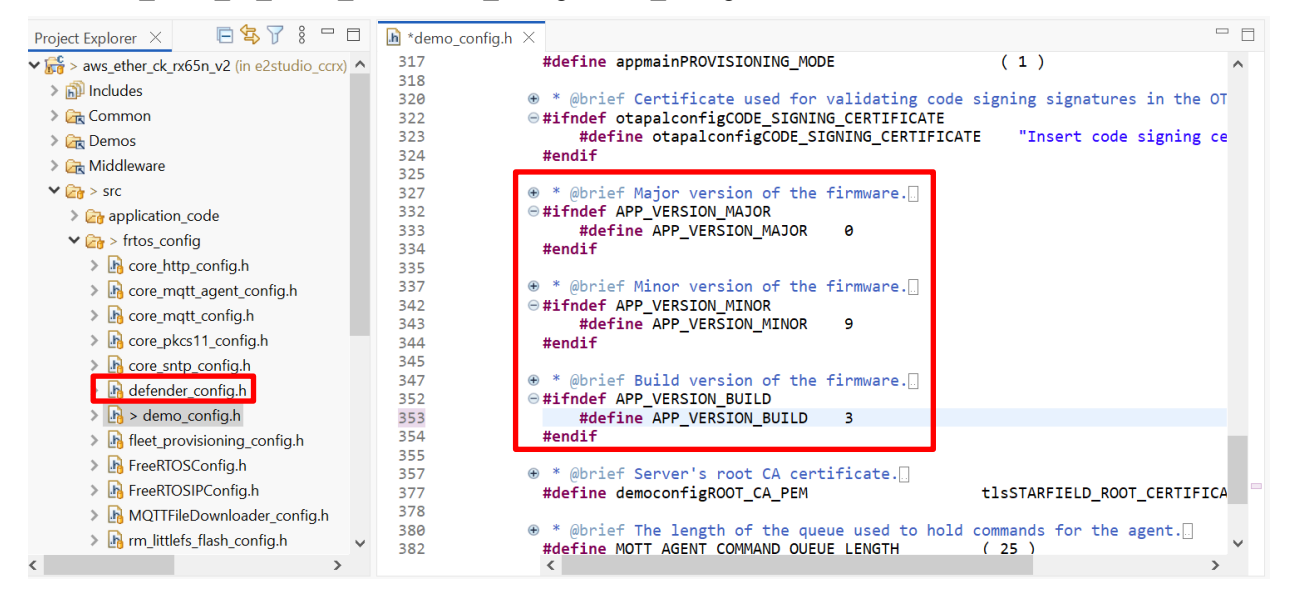

(2) Use the Renesas Image Generator to generate the updated firmware.

Overwrite the file in the Renesas Image Generator folder with the firmware (aws\_ether\_ck\_rx65n\_v2.mot) that was rebuilt in 5.1.1(1), then execute the following command at the command prompt.

As several minutes may elapse from the execution of a command to the creation of a file, wait for the required time.

python image-gen.py -iup aws\_ether\_ck\_rx65n\_v2.mot -ip RX65N\_DualBank\_ImageGenerator\_PRM.csv -o user\_093 -key secp256r1.privatekey -vt ecdsa -ff RTOS

This command will generate the user\_093.rsu file.

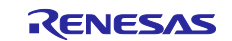

#### 5.2 Updating the Firmware

In AWS, upload the updated firmware and create an OTA update job to update the firmware.

Use the AWS CLI to perform the following steps. In preparation for doing so, with reference to 3.2, use the AWS CLI at the command prompt, log in to AWS, and change the current directory to the work folder that was created in 3.1.5.

#### 5.2.1 Uploading the Updated Firmware to AWS

Upload the updated firmware to the S3 bucket of AWS.

(1) Copy the firmware to the work folder.

Copy the updated firmware (user\_093.rsu) that was created in 5.1.1(2) to the work folder that was created in 3.1.5.

(2) Upload the firmware to the S3 bucket.

Upload the created firmware to the S3 bucket. Enter the following command.

> aws s3 cp <FIRMWARE\_NAME> s3://<BUCKET\_NAME>/ --profile <PROFILE\_NAME>

- Enter the file name of the updated firmware into <FIRMWARE\_NAME>.
- Enter the bucket name that was created in 3.3.2(1) into <BUCKET\_NAME>.

After the command has been executed, the display in the window will be as shown below.

| Select PowerShell 7 (x64)                                           | — | $\times$ |
|---------------------------------------------------------------------|---|----------|
| PS C:\aws> aws s3 cp user_093.rsu s3://s3test-rx65n/profile Renesas |   | ^        |
| upload: .\user_093.rsu to s3://s3test-rx65n/user_093.rsu            |   |          |
| PS C:\aws>                                                          |   |          |
|                                                                     |   |          |

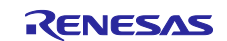

(3) Confirm the version ID.

Confirm the version ID of the updated firmware that was uploaded. Enter the following command.

> aws s3api list-object-versions --bucket <BUCKET\_NAME> --prefix
<FIRMWARE\_NAME> --profile <PROFILE\_NAME>

- Enter the S3 bucket name that was uploaded in step (2) into <<u>BUCKET\_NAME</u>>.
- Enter the file name of the updated firmware into <FIRMWARE\_NAME>.

After the command has been executed, the display in the window will be as shown below.

| PowerShell 7 (x64)                                                                                                    | _         |        | $\times$ |
|----------------------------------------------------------------------------------------------------|-----------|--------|----------|
| PS C:\aws> aws s3api list-object-versionsbucket s3test-rx65nprefix user_093.rsuprofil                                                                                                    | le Renesa | S      | ^        |
| "Versions": [                                                                                                    |           |        |          |
| <pre>{     "ETag": "\"     "",     "ChecksumAlgorithm": [         "CRC64NVME"     ],     "ChecksumType": "FULL_OBJECT",     "Size": 364288,     "StorageClass": "STANDARD",     "Key": "user_093.rsu",     "VersionId": "     "IsLatest": true,     "LastModified": "2025-01-17T05:27:39+00:00",     "Owner": {         "DisplayName": "         "         "         "</pre> | uploade   | d file |          |
| <pre>"ID": "</pre>                                                                                                    |           |        |          |
| "ChecksumType": "FULL_OBJECT",<br>"Size": 364288,<br>"StorageClass": "STANDARD",<br>"Key": "user_093.rsu",<br>"VersionId": "',<br>"IsLatest": false,                                                                                                    | revious   | one    | ~        |

Make a note of the version ID of the updated firmware file (VersionId: text inside the red frame in the above figure) which is displayed. You will need it in a later process.

Read the VersionId field of the latest version, i.e., that for which "true" is displayed in the "IsLatest" field (within the yellow frame) one line below. When a file with the same name has been uploaded multiple times, multiple entries will appear under the "Versions" field in the above figure.

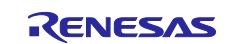

#### 5.2.2 Creating a Code Signing Certificate and Profile

Create a code signing certificate for guaranteeing the reliability of the updated firmware that was uploaded in an OTA update.

The procedure in this section can be skipped if a code signing certificate was uploaded and a profile was created in the past. Write the profile name created in this section to the json file when creating an OTA job.

(1) Prepare the certificate and key files.

Copy the following three files that were created in 4.1(9) to the work folder that was created in 3.1.5.

- ECDSA certificate: secp256r1.crt
- ECDSA private key: secp256r1.privatekey
- ECDSA certificate chain: ca.crt
- (2) Import a new code signing certificate.

Import the files prepared in step (1) for the code signing certificate to AWS. Enter the following command.

```
> aws acm import-certificate --certificate fileb://secp256r1.crt --
certificate-chain fileb://ca.crt --private-key fileb://secp256r1.privatekey --
profile <PROFILE NAME>
```

After the command has been executed, the display in the window will be as shown below.

| PowerShell 7 (x64)                                         |                                                                                                    |          |        | ×        |
|------------------------------------------------------------|----------------------------------------------------------------------------------------------------|----------|--------|----------|
| }<br>PS C:\aws> aws acm imp<br>ivate-key fileb://secp<br>{ | ort-certificatecertificate fileb://secp256r1.crtcertificate-chain file<br>256r1.privatekeyprofile Renesas | eb://ca  | .crt - | -pr      |
| "CertificateArn": '<br>}<br>PS C:\aws> <b>_</b>            | arn:aws:acm:ap-northeast-1:;certificate/                                                                  |          |        | <b>I</b> |
|                                                            | ARN of the uploade                                                                                        | d certif | icate  |          |
|                                                            |                                                                                                    |          |        |          |

Make a note of the ARN of the code signing certificate (CertificateArn: text inside the red frame in the above figure) which is displayed. You will need it in a later process.

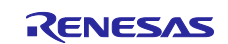

- (3) Create a profile for the code signing certificate.
  - (a) Create a json file containing a profile.

Create a configuration file of the code signing certificate profile. With a text editor, create a file with the name "profile.json" in the work folder that was created in 3.1.5 and enter the following code.

profile.json

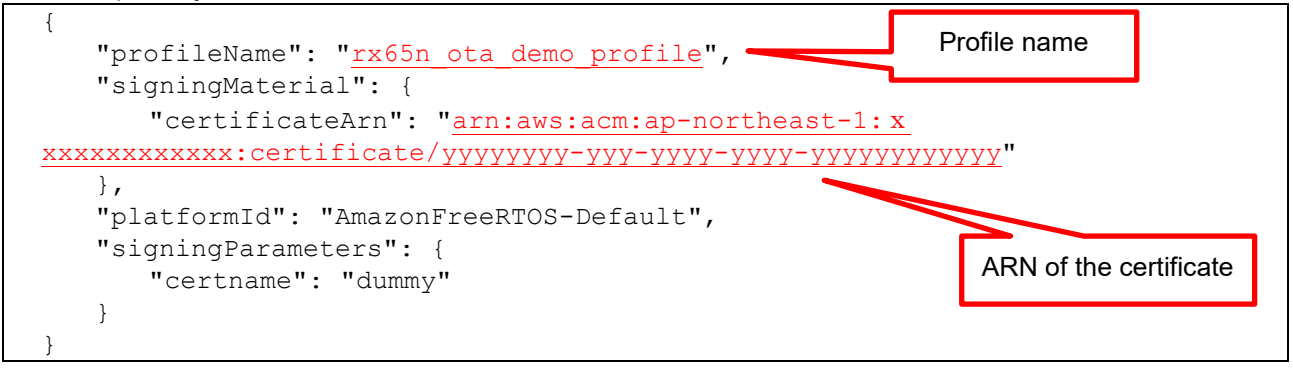

Enter the following information into the fields underlined in red in the above json file.

| Item           | Description            | Contents to be Set                            |
|----------------|------------------------|-----------------------------------------------|
| profileName    | Profile name           | A desired profile name can be entered         |
|                |                        | (example: rx65n_ota_demo_profile).            |
| certificateArn | ARN of the certificate | Enter the ARN of the code signing certificate |
|                |                        | that was imported in step (2).                |

Make a note of the profile name (profileName) that was set here. You will need it in a later process.

(b) Create a code signing certificate profile.

Create a profile using the json file that was created in step (a). Enter the following command.

```
> aws signer put-signing-profile --cli-input-json file://profile.json --
profile <PROFILE NAME>
```

After the command has been executed, the display in the window will be as shown below.

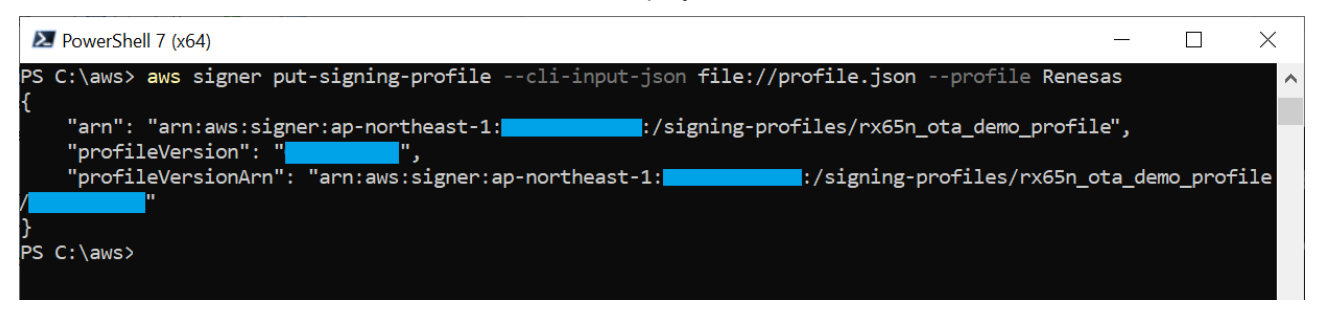

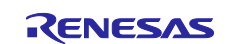

#### 5.2.3 Executing an OTA Job

Create an OTA job and execute an OTA update.

(1) Create a json file in which details of the OTA job are set.

Create a configuration file of the OTA job. With a text editor, create a file with the name "create-ota-update.json" in the work folder that was created in 3.1.5 and enter the following code.

create-ota-update.json

```
{
   "otaUpdateId": "rx65n ota demo job",
   "targets": [
      "arn:aws:iot:ap-northeast-1:xxxxxxxxxx:thing/rx65n ota demo thing"
   1,
   "protocols": [
      "MQTT"
   ],
   "targetSelection": "SNAPSHOT",
   "awsJobExecutionsRolloutConfig": {
      "maximumPerMinute": 1000
  },
   "files": [
      {
         "fileName": "/device/updates",
         "fileLocation": {
            "s3Location": {
                "bucket": "s3test-rx65n",
                "key": "<u>user 093.rsu</u>",
                }
         },
         "codeSigning": {
            "startSigningJobParameter": {
                "destination": {
                   "s3Destination": {
                      "bucket": "s3test-rx65n",
                      "prefix": "SignedImages/"
                   }
                },
                "signingProfileName": "rx65n ota demo profile"
            }
         }
      }
   ],
   "roleArn": "arn:aws:iam::xxxxxxxxxx:role/ota role rx65n"
```

Enter the following information into the fields underlined in red in the above json file.

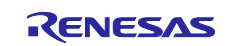

| Item                                                          | Description          | Contents to be Set                                 |
|---------------------------------------------------------------|----------------------|----------------------------------------------------|
| otaUpdateId                                                   | OTA update ID        | This is the name of the OTA job to be executed.    |
|                                                               |                      | Enter a desired job name (example:                 |
|                                                               |                      | rx65n_ota_demo_job).                               |
|                                                               |                      | Note: The name set must be different from          |
|                                                               |                      | any job names used in the past                     |
|                                                               |                      | because the duplication of an OTA                  |
| torrata                                                       |                      | Job name is not allowed.                           |
| largeis                                                       | Targel ARN           | which the OTA undate is to be executed             |
|                                                               |                      | Enter the ARN of the thing that was set in         |
|                                                               |                      | 3.3.4(1).                                          |
| bucket                                                        | S3 bucket            | Enter the bucket name to which the                 |
| (files→fileLocation→s3Location)                               |                      | updated firmware was uploaded.                     |
|                                                               |                      | Enter the bucket name that was set in              |
|                                                               |                      | 3.3.2(1).                                          |
| key                                                           | S3 key               | Specify the file name of the updated               |
| (files $\rightarrow$ fileLocation $\rightarrow$ s3Location)   |                      | firmware.                                          |
|                                                               |                      | Enter the name of the file that was                |
| vorsion                                                       | Version of the S2    | Enter the version ID of the undeted                |
| (files $\rightarrow$ file) ocation $\rightarrow$ s3l ocation) | bucket               | firmware.                                          |
|                                                               |                      | Enter the version ID of the uploaded file          |
|                                                               |                      | that was confirmed in 5.2.1(3).                    |
| bucket                                                        | Bucket used in code  | Enter the S3 bucket name for which code            |
| (files→codeSigning→                                           | signing              | signing is performed.                              |
| startSigningJobParameter→                                     |                      | Enter the bucket name that was set in              |
| destination→s3Destination)                                    |                      | 3.3.2(1).                                          |
| signingProfileName                                            | Profile name used in | Enter the profile name used in code                |
| (Illes→codeSigning→<br>startSigning JobParameter)             | code signing         | Signing.<br>Enter the profile name that was set in |
|                                                               |                      | 5.2.2(3)(a).                                       |
| roleArn                                                       | Role ARN             | Enter the ARN of the IAM role used in the          |
|                                                               |                      | OTA update.                                        |
|                                                               |                      | Enter the ARN of the IAM role that was             |
|                                                               |                      | created in 3.3.3(2).                               |

Make a note of the OTA update ID (otaUpdateId) that was set here. You will need it in a later process.

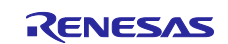

(2) Execute the OTA job.

Before running the job, execute the initial firmware in the CK-RX65N v2 board and confirm that it reaches the state of waiting for the execution of an OTA job (see 4.2.4(11)). Execute the OTA job by using the json file that was created in step (1). Enter the following command.

```
> aws iot create-ota-update --cli-input-json file://create-ota-update.json --
profile <PROFILE NAME>
```

After the command has been executed, the display in the window will be as shown below. If execution of the job proceeded normally, downloading of the updated firmware to the target board will start.

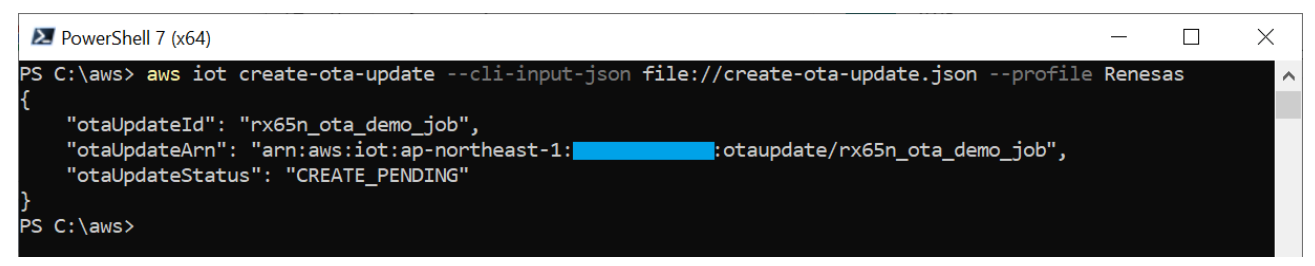

(3) Confirm the execution status of the OTA job.

Confirm the status after the OTA job has been executed. Enter the following command.

> aws iot get-ota-update --ota-update-id <<u>JOB\_NAME</u>> --profile <<u>PROFILE\_NAME</u>>
 • Enter the OTA job name (OTA update ID) that was set in step (1) into <<u>JOB\_NAME</u>>.

After the command has been executed, the display in the window will be as shown below.

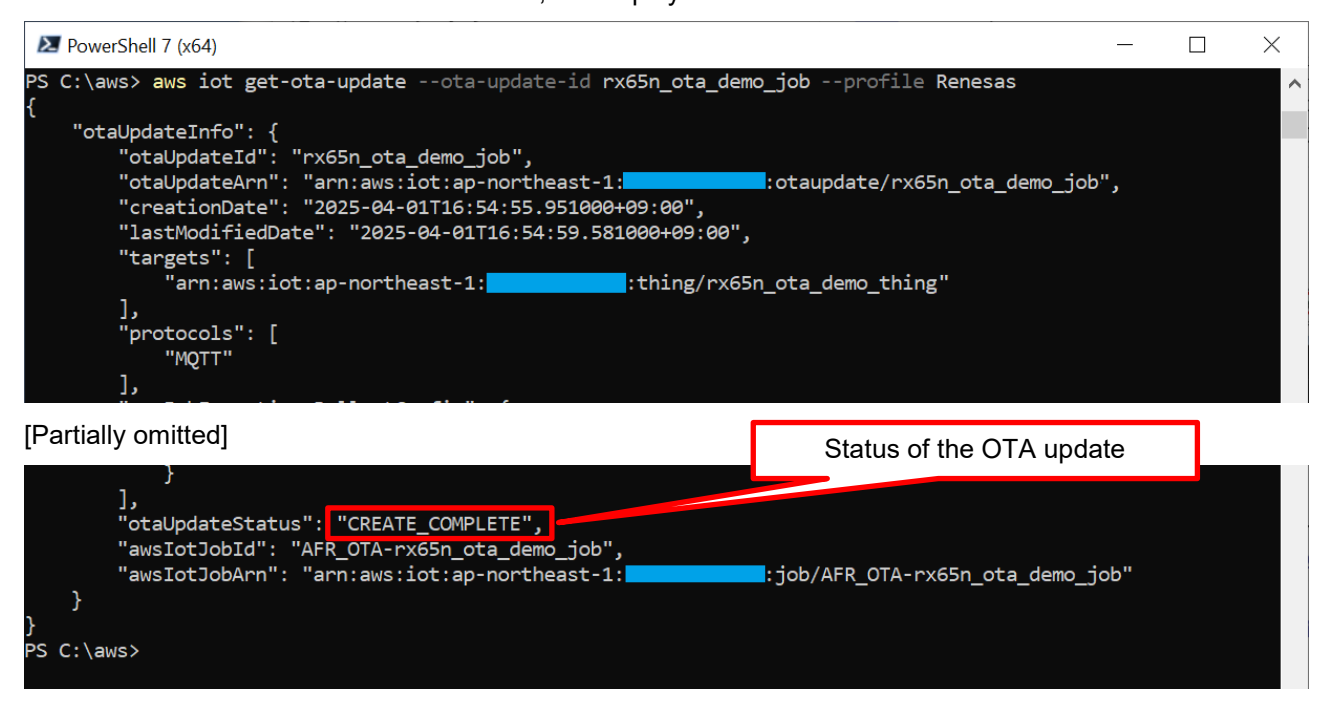

If "CREATE\_COMPLETE" is displayed as the status of the OTA update (otaUpdateStatus: text inside the red frame in the above figure), the OTA job was executed successfully.

If the OTA job ends in an error due to an incorrect setting or some other factor, a message such as "CREATE\_FAILED" will be displayed.

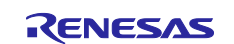

(4) Wait until the reception of the firmware is completed.

When the OTA job is started, the reception and writing of the firmware proceed.

| VT           | COM8:1152                | 200bps - Tera Term             | n VT            |                                                           | _     |       | × |
|--------------|--------------------------|--------------------------------|-----------------|-----------------------------------------------------------|-------|-------|---|
| <u>F</u> ile | <u>E</u> dit <u>S</u> et | up C <u>o</u> ntrol <u>W</u> i | ndow <u>H</u> e | lp                                                        |       |       |   |
| 4297         | 7 199915                 | [OTA_Agent]                    | [INF0]          | OTA Event received                                        |       |       | ^ |
| 4298         | 3 199915                 | [OTA_Agent]                    | [INF0]          | Received File Block event Received                        |       |       |   |
| 4299         | 9 199915                 | [OTA_Agent]                    | [INF0]          |                                                           |       |       |   |
| 4300         | ) 199944                 | [OTA_Agent]                    | [INFO]          | Downloaded block 3 of 120.                                |       |       |   |
| 4301         | 199952                   | [OTA_Agent]                    | [INFO]          | OTA Event Sent.                                           |       |       |   |
| 4302         | 2 199952                 | [OTA_Agent]                    | [INF0]          | OTA Event received                                        |       |       |   |
| 4303         | 3 199954                 | [OTA_Agent]                    | Once            | reception starts, the number for "Downloaded block" is in | creme | nted. |   |
| 4304         | 199954                   | [OTA_Agent]                    | [INF0]          |                                                           |       |       |   |

When updating is completed and code signing verification has succeeded, the updated firmware is executed following a CPU reset, and the first messages are displayed as shown below.

| Magnetic COM8:115200bps - Tera Term VT                                                                                                    | _       |         | $\times$ |
|----------------------------------------------------------------------------------------------------|---------|---------|----------|
| <u>F</u> ile <u>E</u> dit <u>S</u> etup C <u>o</u> ntrol <u>W</u> indow <u>H</u> elp                                                                                                    |         |         |          |
| 5833 264970 [OTA_Agent] [INFO] OTA image is in selfcheck mode.                                                                                                    |         |         | ^        |
| 5834 265004 [MQTT] [INFO] De-serialized incoming PUBLISH packet: DeserializerRes                                                                                                    | sult=MQ | TTSucce | ss       |
| 5835 265004 [MQTT] [INFO] State record updated. New state=MQTTPublishDone.<br>5836 265004 [MQTT] [WARN] WARN: Received an unsolicited publish from topic \$aws<br>ta_demo_thing/jobs/AFR_OTA-rx65n_ota_demo_job/update/accepted<br>5837 269970 [OTA_Agent] [INFO] OTA Event Sent.                        | :/thing | s/rx65n | 0_0      |
| 5838 269970 [OTA_Agent] [INFO] ota_bank_swap_function: Change startup bank<br>5839 274979 [OTA_Agent] [INFO] ota_bank_swap_function: The startup bank = 1<br>verify install area main [sig-sha256-ecdsa]OK<br>execute image FreeRTOS command server.<br>Type Help to view a list of registered commands. |         |         |          |
| Standard procedure:<br>1. Set value for endpoint/thingname/certificate/key/codesigncert<br>2. Write the key value to Internal Data Flash Memory with 'commi<br>3. Reset the program to start the demo.                                                                                                   | i'com   | mand.   |          |
| >Press CLI and enter to switch to CLI mode or wait 10secs to run demo!                                                                                                    |         |         |          |

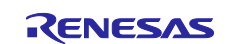

(5) Confirm that the firmware version has become "version 0.9.3" after the reset.

|                |                               | 115200bps - Tera Term VT                                                                                                    | _        |         | $\times$ |
|----------------|-------------------------------|----------------------------------------------------------------------------------------------------|----------|---------|----------|
| E              | ile <u>E</u> dit              | <u>S</u> etup C <u>o</u> ntrol <u>W</u> indow <u>H</u> elp                                                                                                    |          |         |          |
| 25             | 5 14830                       | [MAIN_TASK]STARTING DEMO                                                                                                    |          |         | ^        |
| 26             | 6 14835                       | [MQTT] [INFO]Start MQTT Agent Task                                                                                                    |          |         |          |
| 21<br>28       | 7 14835<br>8 14835            | [MQTT] [INFO] Using default rootCA cert.<br>[MQTT] [INFO] Creating a TLS connection toiot.ap-                                                                                | northeas | st-1.am | azo      |
| na<br>29       | aws.com<br>9 14856            | :8883.<br>[OTA Demo Ta] [INFO]Start OTA Update Task                                                                                                    |          |         |          |
| 3(<br>3;<br>3; | 0 14859<br>1 14866<br>2 14936 | [OTA Demo Ta] [INFO] OTA over MQTT demo, Application version 0.9.3<br>[OTA_Agent] [INFO] Running OTA Agent task. Waiting<br>[ETHER_RECEI] Heap: current 150656 lowest 150456 |          |         |          |

When the OTA job is completed normally, "OTA Completed successfully!" is displayed as shown below.

|   | VT                                           | COM8:                                                 | 115200                                           | bps - Tera                                                         | Term VT                                                  |                                                                                                    | _                       |                              | ×               |
|---|----------------------------------------------|-------------------------------------------------------|--------------------------------------------------|--------------------------------------------------------------------|----------------------------------------------------------|----------------------------------------------------------------------------------------------------|-------------------------|------------------------------|-----------------|
|   | <u>F</u> ile                                 | <u>E</u> dit                                          | <u>S</u> etup                                    | C <u>o</u> ntrol                                                   | <u>W</u> indow                                           | Help                                                                                                    |                         |                              |                 |
| ł | 60 2                                         | 26851                                                 | [OTA_                                            | _Agent]                                                            | [INF0]                                                   | OTA Event received                                                                                                    |                         |                              | ^               |
| ł | 61 2                                         | 26851                                                 | [ota]                                            | _Agent]                                                            | [INF0]                                                   | Received Job Document event Received                                                                                                    |                         |                              |                 |
| ł | 62 2                                         | 26851                                                 | [OTA_                                            | _Agent]                                                            | [INF0]                                                   |                                                                                                    |                         |                              |                 |
| ł | 63 2                                         | 26855                                                 | [OTA_                                            | _Agent]                                                            | [INF0]                                                   | New image has higher version than current image, accept                                                                                                    | ted!                    |                              |                 |
|   | 64 2<br>_ota<br>55 2<br>_ota<br>66 2<br>TA-1 | 26893<br>a_demo<br>26900<br>a_demo<br>27300<br>rx65n_ | [PUBS<br>thir<br>[PUBS<br>thir<br>MQT1<br>_ota_c | SUB] [Ih<br>ng_wish<br>SUB] [Ih<br>ng_wish<br>T] [INF(<br>demo_job | NFO] Ser<br>ii/task_<br>NFO] Ser<br>ii/task<br>0] Publio | nding subscribe request to agent for topic filter: pubs<br>0<br>nding subscribe request to agent for topic filter: pubs<br>1<br>shing message to \$aws/things/rx65n_ota_demo_thing<br>/update. | sub_de<br>sub_de<br>/jo | emo/rx6<br>emo/rx6<br>bs/AFR | 5n<br>5n<br>1_0 |
| ŧ | 67 2                                         | 27306                                                 | [OTA_                                            | _Agent]                                                            | [INFO]                                                   | OTA Completed successfully!                                                                                                    |                         |                              |                 |
| Ð | 68 2<br>69 2                                 | 27353<br>27353                                        | [MQT]<br>[mqt]                                   | [] [INF(<br>[] [INF(                                               | 0] De-se<br>0] State                                     | erialized incoming PUBLISH packet: DeserializerResult=N<br>e record updated. New state=MQTTPublishDone.                                                                                        | QTTSu                   | iccess.                      |                 |

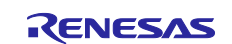

#### 6. Appendix

#### 6.1 Points to Keep in Mind when Operating Multiple Devices within the Same LAN Environment

Addresses assigned from the vendor ID of Renesas Electronics Corporation are used as the MAC addresses in the sample code.

When using the sample program to operate multiple devices at the same time within the same LAN environment, the MAC addresses must be changed to avoid duplication.

The sample program may not operate properly if the same MAC addresses are duplicated among multiple devices.

The procedure for changing the MAC addresses is described below.

Open "aws\_ether\_ck\_rx65n\_v2.scfg" in the Smart Configurator, and select the [Components] tab.

In the tree, select [RTOS]  $\rightarrow$  [RTOS Kernel]  $\rightarrow$  [FreeRTOS\_Kernel], then under [Property] set hexadecimal values of your choice as "Value" for "MAC address 0" to "MAC address 5".

Enter values in the format 0xXX (where XX represents a hexadecimal value of your choice).

When creating commercial products for sale, be sure to use MAC addresses that have been submitted to the IEEE.

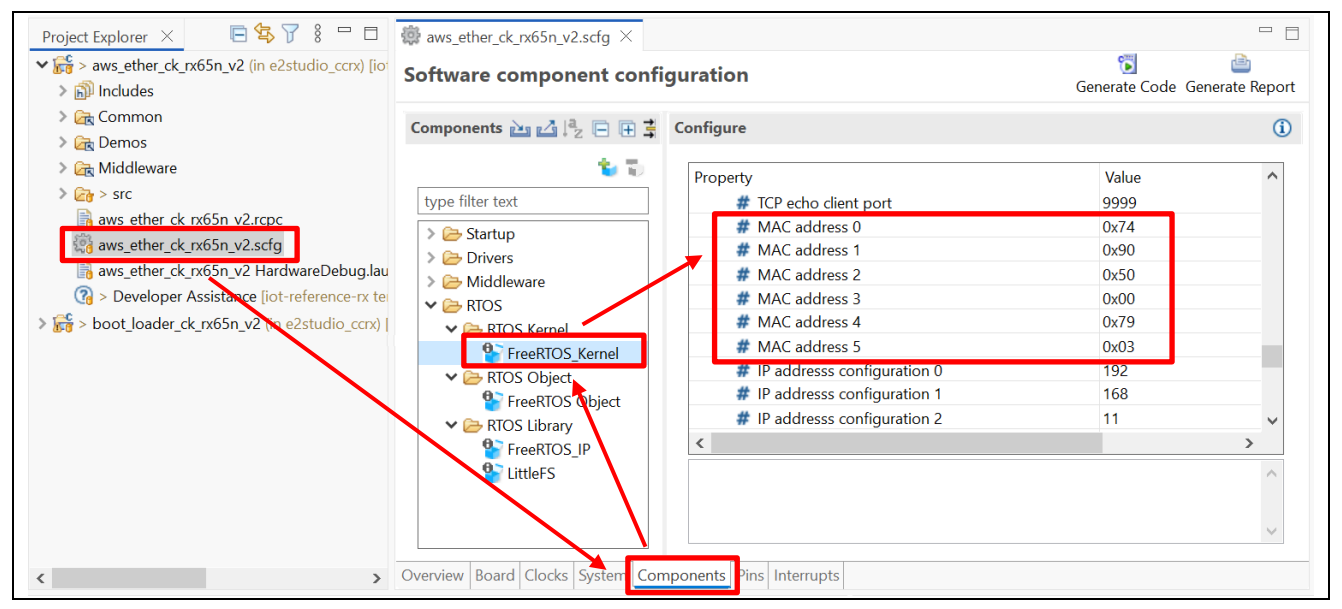

After making the above changes, click the [Generate Code] button in the upper-right corner of the window to have the code reflect the changes made in the Smart Configurator.

| Configure              |       |   |
|------------------------|-------|---|
|                        |       | í |
| Property               | Value | ^ |
| # TCP echo client port | 9999  |   |
| # MAC address 0        | 0x74  |   |
| # MAC address 1        | 0x90  |   |

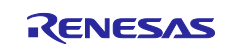

#### 7. Troubleshooting

The following table lists problems that might arise when executing the sample program, and how to resolve them.

| Table 7-1 | Troubleshooting |
|-----------|-----------------|
|-----------|-----------------|

| No. | Issue                                                      | Reason                                                                                 | Solution                                                                                                    | Refer to          |
|-----|------------------------------------------------------------|----------------------------------------------------------------------------------------|----------------------------------------------------------------------------------------------------|-------------------|
| 1   | The command to                                             | The Python installation                                                                | Reinstall Python. Also, make                                                                                                    | 2.2               |
|     | create the initial                                         | folder is not set correctly in                                                         | Sure that the [Add python.exe to                                                                                                    |                   |
|     |                                                            | variable.                                                                              | when performing step 2.2(3).                                                                                                    |                   |
| 2   |                                                            | The encryption library is not installed.                                               | Install the encryption library.                                                                                                    | 2.2(5)            |
| 3   | The initial firmware cannot be written.                    | J16 on the CK-RX65N v2<br>board is not set to the<br>DEBUG side.                       | Make sure that pins 1-2 of J16<br>on the CK-RX65N v2 board are<br>closed (DEBUG).                                                                                | 2.6               |
| 4   | The initial firmware does not start.                       | J16 on the CK-RX65N v2<br>board is not set to the RUN<br>side.                         | Make sure that pins 2-3 of J16<br>on the CK-RX65N v2 board are<br>closed (RUN).                                                                                  | 4.2.4(4)          |
| 5   | Cellular<br>communication<br>cannot start.                 | The RYZ014A PMOD<br>module is not connected<br>properly.                               | Check the connection of the RYZ014A PMOD module.                                                                                                    | 2.6               |
| 6   |                                                            | A SIM card is not inserted.                                                            | Insert a SIM card.                                                                                                    | 2.6               |
| 7   |                                                            | The SIM card is configured incorrectly.                                                | Review the configuration<br>settings for the r_cellular<br>module.                                                                                               | 4.2.2(4)          |
| 8   |                                                            | The SIM card supplied with<br>the CK-RX65N v1 board is<br>in use but is not activated. | Activate the SIM card.                                                                                                    | 4.2.2(4)          |
| 9   | An error occurs<br>during cellular<br>communications.      | The communications<br>environment is poor.                                             | Connect an antenna and power<br>supply to the RYZ014A PMOD<br>module.<br>Also, place the antenna in a<br>location with good reception,<br>such as near a window. | 2.6               |
| 10  | An error occurs<br>when connecting<br>to AWS.              | The AWS IoT information is not set or is set incorrectly.                              | Set the AWS IoT information again.                                                                                                    | 4.2.4             |
| 11  | The firmware does<br>not start after the<br>boot loader is | The public key is not<br>correctly set in the boot<br>loader.                          | Review the public key setting in the boot loader.                                                                                                    | 4.2.2(1)          |
|     | started.                                                   | The version ID of the<br>firmware is registered<br>incorrectly.                        | Confirm the version of the uploaded firmware.                                                                                                    | 5.2.1(3)          |
| 12  | The firmware does<br>not start after an<br>OTA update.     | The project is not set correctly.                                                      | Review the settings of the firmware and boot loader.                                                                                                    | 4.2.2<br>4.2.3(1) |
| 13  | An error occurs<br>when an OTA job<br>is re-executed.      | The OTA job name is a duplicate.                                                       | OTA job names cannot be reused. Set a different name.                                                                                                    | 5.2.3(1)          |

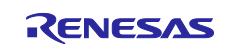

#### **Revision History**

|      |           | Description |                       |
|------|-----------|-------------|-----------------------|
| Rev. | Date      | Page        | Summary               |
| 1.00 | Jun.20.25 |             | First edition issued. |
|      |           |             |                       |

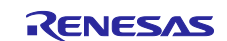

### General Precautions in the Handling of Microprocessing Unit and Microcontroller Unit Products

The following usage notes are applicable to all Microprocessing unit and Microcontroller unit products from Renesas. For detailed usage notes on the products covered by this document, refer to the relevant sections of the document as well as any technical updates that have been issued for the products.

1. Precaution against Electrostatic Discharge (ESD)

A strong electrical field, when exposed to a CMOS device, can cause destruction of the gate oxide and ultimately degrade the device operation. Steps must be taken to stop the generation of static electricity as much as possible, and quickly dissipate it when it occurs. Environmental control must be adequate. When it is dry, a humidifier should be used. This is recommended to avoid using insulators that can easily build up static electricity. Semiconductor devices must be stored and transported in an anti-static container, static shielding bag or conductive material. All test and measurement tools including work benches and floors must be grounded. The operator must also be grounded using a wrist strap. Semiconductor devices must not be touched with bare hands. Similar precautions must be taken for printed circuit boards with mounted semiconductor devices.

#### 2. Processing at power-on

The state of the product is undefined at the time when power is supplied. The states of internal circuits in the LSI are indeterminate and the states of register settings and pins are undefined at the time when power is supplied. In a finished product where the reset signal is applied to the external reset pin, the states of pins are not guaranteed from the time when power is supplied until the reset process is completed. In a similar way, the states of pins in a product that is reset by an on-chip power-on reset function are not guaranteed from the time when power is supplied until the power is supplied until the power is supplied until the power reaches the level at which resetting is specified.

3. Input of signal during power-off state

Do not input signals or an I/O pull-up power supply while the device is powered off. The current injection that results from input of such a signal or I/O pull-up power supply may cause malfunction and the abnormal current that passes in the device at this time may cause degradation of internal elements. Follow the guideline for input signal during power-off state as described in your product documentation.

4. Handling of unused pins

Handle unused pins in accordance with the directions given under handling of unused pins in the manual. The input pins of CMOS products are generally in the high-impedance state. In operation with an unused pin in the open-circuit state, extra electromagnetic noise is induced in the vicinity of the LSI, an associated shoot-through current flows internally, and malfunctions occur due to the false recognition of the pin state as an input signal become possible.

5. Clock signals

After applying a reset, only release the reset line after the operating clock signal becomes stable. When switching the clock signal during program execution, wait until the target clock signal is stabilized. When the clock signal is generated with an external resonator or from an external oscillator during a reset, ensure that the reset line is only released after full stabilization of the clock signal. Additionally, when switching to a clock signal produced with an external resonator or by an external oscillator while program execution is in progress, wait until the target clock signal is stable.

Waveform distortion due to input noise or a reflected wave may cause malfunction. If the input of the CMOS device stays in the area between  $V_{IL}$  (Max.) and  $V_{IH}$  (Min.) due to noise, for example, the device may malfunction. Take care to prevent chattering noise from entering the device when the input level is fixed, and also in the transition period when the input level passes through the area between  $V_{IL}$  (Max.) and  $V_{IH}$  (Min.).

7. Prohibition of access to reserved addresses

Access to reserved addresses is prohibited. The reserved addresses are provided for possible future expansion of functions. Do not access these addresses as the correct operation of the LSI is not guaranteed.

8. Differences between products

Before changing from one product to another, for example to a product with a different part number, confirm that the change will not lead to problems. The characteristics of a microprocessing unit or microcontroller unit products in the same group but having a different part number might differ in terms of internal memory capacity, layout pattern, and other factors, which can affect the ranges of electrical characteristics, such as characteristic values, operating margins, immunity to noise, and amount of radiated noise. When changing to a product with a different part number, implement a system-evaluation test for the given product.

#### Notice

- Descriptions of circuits, software and other related information in this document are provided only to illustrate the operation of semiconductor products and application examples. You are fully responsible for the incorporation or any other use of the circuits, software, and information in the design of your product or system. Renesas Electronics disclaims any and all liability for any losses and damages incurred by you or third parties arising from the use of these circuits, software, or information.
- 2. Renesas Electronics hereby expressly disclaims any warranties against and liability for infringement or any other claims involving patents, copyrights, or other intellectual property rights of third parties, by or arising from the use of Renesas Electronics products or technical information described in this document, including but not limited to, the product data, drawings, charts, programs, algorithms, and application examples.
- 3. No license, express, implied or otherwise, is granted hereby under any patents, copyrights or other intellectual property rights of Renesas Electronics or others.
- 4. You shall be responsible for determining what licenses are required from any third parties, and obtaining such licenses for the lawful import, export, manufacture, sales, utilization, distribution or other disposal of any products incorporating Renesas Electronics products, if required.
- 5. You shall not alter, modify, copy, or reverse engineer any Renesas Electronics product, whether in whole or in part. Renesas Electronics disclaims any and all liability for any losses or damages incurred by you or third parties arising from such alteration, modification, copying or reverse engineering.
- Renesas Electronics products are classified according to the following two quality grades: "Standard" and "High Quality". The intended applications for each Renesas Electronics product depends on the product's quality grade, as indicated below.
  - "Standard": Computers; office equipment; communications equipment; test and measurement equipment; audio and visual equipment; home electronic appliances; machine tools; personal electronic equipment; industrial robots; etc.

"High Quality": Transportation equipment (automobiles, trains, ships, etc.); traffic control (traffic lights); large-scale communication equipment; key financial terminal systems; safety control equipment; etc.

Unless expressly designated as a high reliability product or a product for harsh environments in a Renesas Electronics data sheet or other Renesas Electronics document, Renesas Electronics products are not intended or authorized for use in products or systems that may pose a direct threat to human life or bodily injury (artificial life support devices or systems; surgical implantations; etc.), or may cause serious property damage (space system; undersea repeaters; nuclear power control systems; aircraft control systems; key plant systems; military equipment; etc.). Renesas Electronics disclaims any and all liability for any damages or losses incurred by you or any third parties arising from the use of any Renesas Electronics product that is inconsistent with any Renesas Electronics data sheet, user's manual or other Renesas Electronics document.

- 7. No semiconductor product is absolutely secure. Notwithstanding any security measures or features that may be implemented in Renesas Electronics hardware or software products, Renesas Electronics shall have absolutely no liability arising out of any vulnerability or security breach, including but not limited to any unauthorized access to or use of a Renesas Electronics product or a system that uses a Renesas Electronics product. RENESAS ELECTRONICS DOES NOT WARRANT OR GUARANTEE THAT RENESAS ELECTRONICS PRODUCTS, OR ANY SYSTEMS CREATED USING RENESAS ELECTRONICS PRODUCTS WILL BE INVULNERABLE OR FREE FROM CORRUPTION, ATTACK, VIRUSES, INTERFERENCE, HACKING, DATA LOSS OR THEFT, OR OTHER SECURITY INTRUSION ("Vulnerability Issues"). RENESAS ELECTRONICS DISCLAIMS ANY AND ALL RESPONSIBILITY OR LIABILITY ARISING FROM OR RELATED TO ANY VULNERABILITY ISSUES. FURTHERMORE, TO THE EXTENT PERMITTED BY APPLICABLE LAW, RENESAS ELECTRONICS DISCLAIMS ANY AND ALL WARRANTIES, EXPRESS OR IMPLIED, WITH RESPECT TO THIS DOCUMENT AND ANY RELATED OR ACCOMPANYING SOFTWARE OR HARDWARE, INCLUDING BUT NOT LIMITED TO THE IMPLIED WARRANTIES OF MERCHANTABILITY, OR FITNESS FOR A PARTICULAR PURPOSE.
- 8. When using Renesas Electronics products, refer to the latest product information (data sheets, user's manuals, application notes, "General Notes for Handling and Using Semiconductor Devices" in the reliability handbook, etc.), and ensure that usage conditions are within the ranges specified by Renesas Electronics with respect to maximum ratings, operating power supply voltage range, heat dissipation characteristics, installation, etc. Renesas Electronics disclaims any and all liability for any malfunctions, failure or accident arising out of the use of Renesas Electronics products outside of such specified ranges.
- 9. Although Renesas Electronics endeavors to improve the quality and reliability of Renesas Electronics products, semiconductor products have specific characteristics, such as the occurrence of failure at a certain rate and malfunctions under certain use conditions. Unless designated as a high reliability product or a product for harsh environments in a Renesas Electronics data sheet or other Renesas Electronics document, Renesas Electronics products are not subject to radiation resistance design. You are responsible for implementing safety measures to guard against the possibility of bodily injury, injury or damage caused by fire, and/or danger to the public in the event of a failure or malfunction of Renesas Electronics products, such as safety design for hardware and software, including but not limited to redundancy, fire control and malfunction prevention, appropriate treatment for aging degradation or any other appropriate measures. Because the evaluation of microcomputer software alone is very difficult and impractical, you are responsible for evaluating the safety of the final products or systems manufactured by you.
- 10. Please contact a Renesas Electronics sales office for details as to environmental matters such as the environmental compatibility of each Renesas Electronics product. You are responsible for carefully and sufficiently investigating applicable laws and regulations that regulate the inclusion or use of controlled substances, including without limitation, the EU RoHS Directive, and using Renesas Electronics products in compliance with all these applicable laws and regulations. Renesas Electronics disclaims any and all liability for damages or losses occurring as a result of your noncompliance with applicable laws and regulations.
- 11. Renesas Electronics products and technologies shall not be used for or incorporated into any products or systems whose manufacture, use, or sale is prohibited under any applicable domestic or foreign laws or regulations. You shall comply with any applicable export control laws and regulations promulgated and administered by the governments of any countries asserting jurisdiction over the parties or transactions.
- 12. It is the responsibility of the buyer or distributor of Renesas Electronics products, or any other party who distributes, disposes of, or otherwise sells or transfers the product to a third party, to notify such third party in advance of the contents and conditions set forth in this document.
- This document shall not be reprinted, reproduced or duplicated in any form, in whole or in part, without prior written consent of Renesas Electronics.
   Please contact a Renesas Electronics sales office if you have any questions regarding the information contained in this document or Renesas
- Electronics products.
- (Note1) "Renesas Electronics" as used in this document means Renesas Electronics Corporation and also includes its directly or indirectly controlled subsidiaries.
- (Note2) "Renesas Electronics product(s)" means any product developed or manufactured by or for Renesas Electronics.

(Rev.5.0-1 October 2020)

#### **Corporate Headquarters**

TOYOSU FORESIA, 3-2-24 Toyosu, Koto-ku, Tokyo 135-0061, Japan www.renesas.com

#### Trademarks

Renesas and the Renesas logo are trademarks of Renesas Electronics Corporation. All trademarks and registered trademarks are the property of their respective owners.

#### Contact information

For further information on a product, technology, the most up-to-date version of a document, or your nearest sales office, please visit: <a href="http://www.renesas.com/contact/">www.renesas.com/contact/</a>.